# Handleiding BEM-module

Model BEM

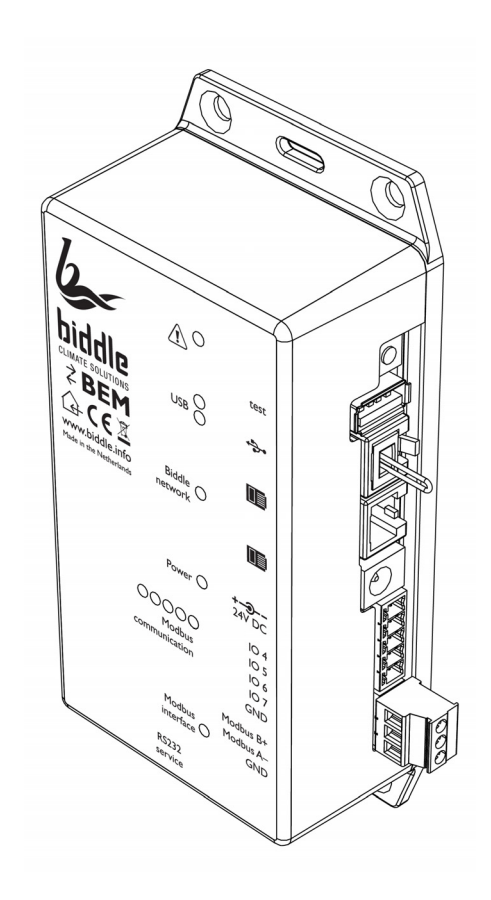

Versie 1.1 Originele handleiding Nederlands

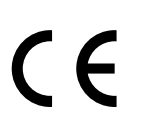

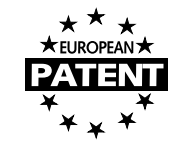

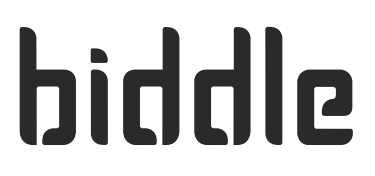

# ... Inhoudsopgave

| I | Inle | eiding                                         | 4  |
|---|------|------------------------------------------------|----|
|   | 1.1  | Over deze handleiding                          | 4  |
|   | 1.2  | Vereiste basiskennis                           | 4  |
|   | 1.3  | Hoe leest u deze handleiding                   | 4  |
|   | 1.4  | Over de BEM-module                             | 5  |
| 2 | Ins  | tallatie                                       | 7  |
|   | 2.1  | Aansluitingen op de BEM-module                 | 7  |
|   | 2.2  | Betekenis van de leds                          | 8  |
|   | 2.3  | De BEM-module installeren                      | 9  |
|   | 2.4  | De BEM-module aansluiten op een luchtgordijn   | 10 |
|   | 2.5  | Voeding aansluiten (optioneel)                 | 10 |
|   | 2.6  | De BEM-module aansluiten op een ModBus-systeem | 11 |
| 3 | Be   | diening                                        | 12 |
|   | 3.1  | De testknop                                    | 12 |
|   | 3.2  | De testfunctie                                 | 13 |
|   | 3.3  | Buitentemperatuursensor                        | 14 |
|   | 3.4  | De filtersensor                                | 18 |
|   | 3.5  | Software-update via USB                        | 19 |
| 4 | Bas  | sis Modbus-handelingen                         | 20 |
|   | 4.1  | Modbus-instellingen                            | 22 |
| 5 | RS   | 232 Service                                    | 24 |
|   | 5.1  | Inleiding                                      | 24 |
|   | 5.2  | Aansluiten op de BEM-module                    | 24 |
|   | 5.3  | Seriële-interfacecommando's                    | 24 |
| 6 | Me   | nuparameters instellen                         | 28 |
|   | 6.1  | Instellen via Modbus                           | 28 |
|   | 6.2  | Instellen via RS232 Service-aansluiting        | 29 |
|   | 6.3  | Instellen via USB                              | 29 |
|   | 6.4  | Overzicht van menuparameters                   | 30 |
| 7 | Me   | nuparameters                                   | 34 |
|   | 7.1  |                                                | 34 |
|   | 7.2  | Het luchtgordijn in- en uitschakelen           | 34 |
|   | 7.3  | Handmatige instelling van de sterkte           | 36 |
|   | 7.4  | Aanpassen van de automatische sterkteregeling  | 36 |
|   | 7.5  | De temperatuur regelen                         | 36 |
|   | 7.6  | Automatisch of handmatig regelen               | 37 |

| 8  | Andere Modbus-adressen              | 54 |
|----|-------------------------------------|----|
|    | 8.1 Registertypes                   | 56 |
| 9  | Log-bestanden                       | 57 |
|    | 9.1 Log_error.csv                   | 58 |
|    | 9.2 Log func.csv                    | 58 |
|    | 9.3 Log_stat.csv                    | 59 |
|    | 9.4 Log_user.csv                    | 60 |
| 10 | Storingen                           | 61 |
|    | 10.1 Eenvoudige problemen verhelpen | 61 |
|    | 10.2 Storingen uitlezen             | 62 |
|    | 10.3 Storingen verwijderen          | 63 |

nl

# I. . Inleiding

# I.I Over deze handleiding

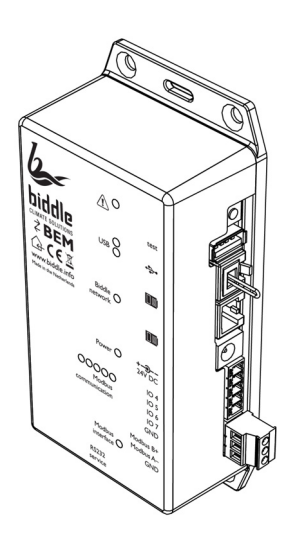

Deze handleiding beschrijft de installatie en het gebruik van de BEM-module in combinatie met het CA<sub>2</sub> comfort-luchtgordijn.

I.2 Vereiste basiskennis

Voor het gebruik van deze handleiding is algemene kennis vereist van het Modbus RTU protocol. Deze handleiding is geen handleiding voor dit protocol. Voor meer informatie over Modbus wordt u verwezen naar de specificaties en richtlijnen die beschikbaar zijn op de website van de Modbus Organization: www.modbus.org.

# I.3 Hoe leest u deze handleiding

#### I.3.1 Aanduidingen in de handleiding

In de handleiding worden de volgende symbolen gebruikt:

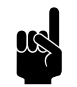

<u>Opmerking:</u> Wijst u op een belangrijk deel in de tekst.

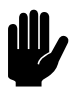

#### Let op:

Als u de procedure of handeling niet correct uitvoert, kunt u schade aan het toestel veroorzaken.

Volg de aanwijzingen strikt op.

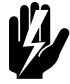

#### Waarschuwing:

Als u de procedure of handeling niet correct uitvoert, kunt u lichamelijk letsel en/of schade veroorzaken.

Volg de aanwijzingen strikt op.

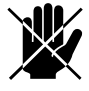

#### Gevaar:

Wordt gebruikt voor handelingen die niet toegestaan zijn.

Negeren van dit verbod kan leiden tot ernstige schade of ongevallen met lichamelijk letsel.

#### I.3.2 Aanverwante documentatie

Naast deze handleiding heeft u de handleiding van het Biddle CA<sub>2</sub> comfort-luchtgordijn nodig.

### I.4 Over de BEM-module

#### 1.4.1 Toepassing

De BEM-module is ontworpen voor gebruik met Biddle CA<sub>2</sub> comfort-luchtgordijnen en vervangt het b-touch bedieningspaneel. Met de BEM-module wordt het luchtgordijn gestuurd via het RS485-Modbus RTU protocol.

Voor service-doeleinden kan een computer aangesloten worden via een seriële RS232-interface.

#### I.4.2 Ondersteunde Modbus-functies

De BEM-module ondersteunt twee standaard Modbusfuncties:

| FUNCTIE-<br>CODE | Functienaam            | Methode   |
|------------------|------------------------|-----------|
| 3                | Read Holding Registers | read (r)  |
| 6                | Preset Single Register | write (w) |

#### I.4.3 Typeplaatje

Het typeplaatje bevindt zich boven de RS232 Service aansluiting.

#### 1.4.4 Toepassingsbereik

De BEM-module is bedoeld voor gebruik binnenshuis in zakelijke ruimtes bij een omgevingstemperatuur van 5°C tot 40°C .

# 2. Installatie

# 2.1 Aansluitingen op de BEM-module

|            | AANDUIDING    | Omschrijving                                            |
|------------|---------------|---------------------------------------------------------|
|            | test          | Testknop                                                |
|            | <b>▲</b>      | USB-aansluiting                                         |
|            | 8             | Biddle-communicatie                                     |
|            | 24V DC        | Voeding (optioneel)                                     |
| <b>3</b> - | IO47/GND      | Geen functie                                            |
|            | Modbus B+     | RS485-communicatie: signaal B (+)                       |
|            | Modbus A-     | RS485-communicatie: signaal A (-)                       |
|            | GND           | RS485-communicatie: massa                               |
|            | RS232 service | Standaard RS-232-aansluiting voor diagnose en software- |
| 1000 miles |               | updates.                                                |
|            |               |                                                         |
|            |               |                                                         |
|            |               |                                                         |

#### Zie ook:

- 3.1 "De testknop", pagina 12
- 3.2 "De testfunctie", pagina 13

# 2.2 Betekenis van de leds

| LED                                   | KLEUR | AAN                 | KNIPPEREND                       | UIT                             |
|---------------------------------------|-------|---------------------|----------------------------------|---------------------------------|
| Â                                     | Rood  | Storing             | Continu knipperend:              | Geen storing                    |
|                                       |       |                     | Testmode                         | -                               |
|                                       |       |                     | Ix: temperatuur ont-             |                                 |
|                                       |       |                     | vangen van draadloze<br>sensor l |                                 |
|                                       |       |                     | 2x: temperatuur ont-             | *                               |
|                                       |       |                     | vangen van draadloze             |                                 |
|                                       |       |                     | sensor 2                         |                                 |
|                                       |       |                     | 3x: draadloze sensor             |                                 |
|                                       |       |                     | gevonden in de leer-             |                                 |
|                                       |       |                     | modus                            |                                 |
| USB                                   | Rood  | Storing             | Software-update                  | Beiden uit:                     |
| met aangesloten<br>USB-stick          | Groen | Gereed              | Bezig                            | geen usb-stick aange-<br>sloten |
| USB                                   | Rood  | Testmode I          | Testmode 3                       | Testmode 2                      |
| in testmode, zon-                     |       |                     |                                  |                                 |
| der USB-stick                         |       |                     |                                  |                                 |
| Biddle network                        | Groen | Communicatie o.k.   | Communicatiefout                 | Geen communicatie               |
|                                       |       |                     | Microswitch op de                |                                 |
|                                       |       |                     | stuurprint in het toe-           |                                 |
|                                       |       |                     | stel ingedrukt.                  |                                 |
| Power                                 | Groen | Voeding aangesloten | -                                | Geen voeding                    |
| Modbus communi-                       | Rood  | -                   | Modbus TX                        | Geen communicatie               |
| cation                                | Groen | -                   | Modbus RX                        | Geen communicatie               |
| × × × × w                             | Rood  | -                   | Biddle TX                        | Geen communicatie               |
| odbu<br>odbu<br>ddle<br>ddle<br>runin | Groen | -                   | Biddle RX                        | Geen communicatie               |
|                                       | Geel  | -                   | Actief                           | Geen communicatie               |
| Modbus<br>communication               |       |                     |                                  |                                 |
| Modbus interface                      | Groen | Communicatie tussen | Communicatiefout:                | Geen communicatie:              |
|                                       |       | Modbus en Biddle-   | De led knippert bij              | De led gaat uit als er          |
|                                       |       | netwerk o.k.        | een ongeldige parame-            | minstens één minuut             |
|                                       |       |                     | ter of waarde via het            | geen geldig com-                |
|                                       |       |                     | "SETBEMS"-com-                   | mando is verwerkt.              |
|                                       |       |                     | mando.                           |                                 |

#### Zie ook:

- 3.2 "De testfunctie", pagina 13
- 3.1 "De testknop", pagina 12

- 3.3.2 "De TS2 draadloze sensoren en RSR-ontvangermodule verbinden met de BEM-module (optioneel)", pagina 15
- 3.5 "Software-update via USB", pagina 19

### 2.3 De BEM-module installeren

#### 2.3.1 Bijzonderheden over de BEM-module

#### Bekabeling

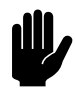

#### Let op:

Neem het volgende in acht, anders kunnen er storingen optreden:

- De besturingskabel tussen de BEM-module en het (eerste) aangesloten toestel mag niet meer dan 50 m lang zijn. Bij grotere lengte kan een externe voeding aangesloten worden op de BEM-module.
- Houd de besturingskabels verwijderd van elektromagnetische velden en storingsbronnen, bijvoorbeeld hoogspanningskabels en TL-starters.
- Leg de besturingskabels gestrekt of rol ze bifilair op door de kabels dubbel te vouwen alvorens ze op te rollen. Hierdoor zullen de magnetische velden elkaar voor een belangrijk deel opheffen.
- Verwijder de afsluitplug niet, tenzij anders aangegeven.

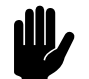

#### <u>Let op:</u>

Gebruik uitsluitend besturingskabels van Biddle.

Standaard modulaire telefoonkabel is NIET geschikt.

 Op één BEM-module kunnen maximaal 10 toestellen aangesloten worden. De toestellen worden daarbij doorverbonden. Er kunnen maximaal 4 toestellen uitgelezen worden.

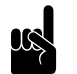

#### Opmerking:

De RSR-ontvanger module telt als één toestel.

- De totale lengte van de besturingskabels mag niet meer zijn dan 100 m.
- Alleen toestellen met hetzelfde tweede getal in de toestelcode (aangegeven bij "Code" op het typeplaatje) kunnen gecombineerd worden toegepast met één BEM-module.

• Als er meerdere toestellen op de BEM-module zijn aangesloten, zijn de instellingen op voor alle toestellen gelijk.

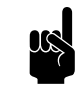

#### Opmerking:

Om toestellen verschillend aan te sturen heeft u meerdere BEM-modules nodig. U moet dan op iedere module een eigen Modbus-adres instellen.

#### Zie ook:

4.1.1 "Het Modbus-adres wijzigen", pagina 22

# 2.4 De BEM-module aansluiten op een luchtgordijn

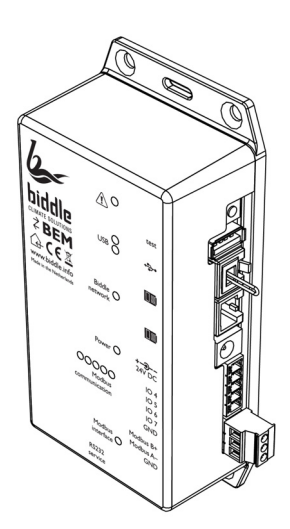

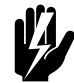

#### Waarschuwing:

De BEM-module komt in de plaats van het btouch bedieningspaneel. Het is niet mogelijk om beide gelijktijdig aangesloten te hebben op een luchtgordijn.

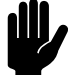

#### Let op:

Verwijder de afsluitplug in de andere aansluiting alleen als hier een toestel of RSR-ontvangermodule op wordt aangesloten, anders kunnen er storingen optreden.

## 2.5 Voeding aansluiten (optioneel)

In normale situaties wordt de BEM-module gevoed door het Biddle communicatienetwerk. In het geval van lange besturingskabels of een extra stroomverbruik kan een aparte 24V DC voeding worden aangesloten op de BEM-module. Deze voeding is niet meegeleverd.

## 2.6 De BEM-module aansluiten op een ModBus-systeem

#### 2.6.1 Bedrading

Voor aansluiting op het Modbus-systeem moet een twistedpair kabel gebruikt worden. De kabel moet ook een derde ader hebben voor de massa. Bij gebruik van afgeschermde kabels mag de afscherming niet als massaverbinding gebruikt worden. Normaal gesproken wordt een vierpolige twisted-pair kabel gebruikt, waarbij één paar gebruikt wordt voor communicatie en één ader van het andere paar als massaverbinding.

#### Afgeschermde kabels

Afgeschermde kabels zijn alleen nodig in situaties met veel elektromagnetische interferentie, zoals bijvoorbeeld industriele omgevingen. De communicatie zelf kan ook interferentie afgeven die afgeschermd moet worden, dit geldt normaal gesproken alleen voor hoge data-snelheden.

Bij gebruik van afgeschermde kabels moet de afscherming van elke kabel op één uiteinde verbonden worden met de aansluiting "GND".

Modbus A = -

Modbus B = +

GND = ground

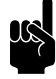

#### Opmerking:

Is er geen communicatie, dan kan de oorzaak liggen in verkeerd aangesloten bedrading. Wissel de draden A- en B+ om.

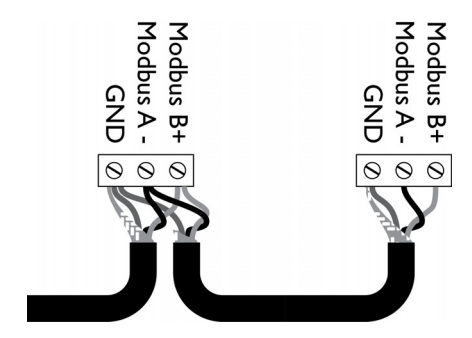

nl

# **3**. Bediening

# 3.1 De testknop

Met de testknop kunnen verschillende functies worden geactiveerd:

| FUNCTIE                                                          | Астіе                                                                                                    | Omschrijving                                                                                                    |
|------------------------------------------------------------------|----------------------------------------------------------------------------------------------------|----------------------------------------------------------------------------------------------------|
| Testfunctie                                                      | Testknop I <sup>e</sup> keer kort indrukken                                                                                                    | Het toestel werkt 30 minuten in<br>ventilatorstand I met een maximale<br>uitblaastemperatuur van 50°C.                                                      |
|                                                                  | Testknop 2 <sup>e</sup> keer kort indrukken                                                                                                    | Het toestel gaat 30 minuten uit                                                                                                    |
|                                                                  | Testknop 3 <sup>e</sup> keer kort indrukken                                                                                                    | Het toestel werkt gedurende 30<br>minuten in ventilatorstand I zonder<br>verwarming.                                                                        |
|                                                                  | Testknop 4 <sup>e</sup> keer kort indrukken                                                                                                    | Het toestel werkt gedurende 30<br>minuten in ventilatorstand 6 met<br>verwarming.                                                                           |
|                                                                  | Testknop 5 <sup>e</sup> keer kort indrukken                                                                                                    | Beëindigen testfunctie                                                                                                    |
| Storingen verwijderen                                            | Testknop 3 seconden ingedrukt<br>houden                                                                                                    | De storing wordt verwijderd en er<br>wordt opnieuw gezocht naar aange-<br>sloten toestellen.                                                                |
| Standaardinstellingen herstellen                                 | Testknop ingedrukt houden bij het<br>inschakelen van de voeding totdat<br>de leds bij ① , Biddle network en<br>modbus interface beginnen te knip-<br>peren. | Alle menu-instellingen worden<br>teruggezet naar de standaardinstel-<br>lingen en er wordt opnieuw gezocht<br>naar aangesloten toestellen.                  |
| Log-files en instellingen downloa-<br>den, instellingen uploaden | <ul> <li>Sluit een USB-stick aan op de<br/>BEM-module.</li> <li>Druk de testknop kort in.</li> </ul>                                                        | De groene USB-led knippert snel<br>terwijl de logbestanden worden<br>geschreven en terwijl het instellin-<br>genbestand (indien aanwezig) wordt<br>gelezen. |
| Software updaten                                                 | <ul> <li>Sluit een USB-stick aan op de<br/>BEM-module.</li> <li>Druk de testknop 3 seconden in<br/>tot de rode led begint te knip-<br/>peren.</li> </ul>    | De groene USB-led knippert snel<br>terwijl de nieuwe software wordt<br>geïnstalleerd.                                                                       |

## 3.2 De testfunctie

Voor het controleren van de werking van het toestel kan de testfunctie gebruikt worden. Hierbij draait het toestel gedurende een bepaalde tijd in een vaste stand, onafhankelijk van de regeling. De resterende tijd telt terug tot nul, waarna de normale werking wordt hervat. De uitleeswaardes van Modbus of het commando "BEMS" kunnen gebruikt worden om de werking tijdens de testfunctie te controleren.

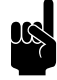

#### Opmerking:

Bij het activeren met de testknop draait het toestel 30 minuten in de testmode. Bij het activeren via Modbus of RS232 is de tijdsduur in te stellen.

#### Testmodes

| TESTMODE | Omschrijving      | RODE USB-LED | Ventilatorstand | VERWARMING                                   |
|----------|-------------------|--------------|-----------------|----------------------------------------------|
| 0        | Normaal gebruik   | Uit          | Automatisch     | automatisch                                  |
| 1        | Verwarming        | Aan          | I of 3          | Aan (maximale uitblaas-<br>temperatuur 50°C) |
| 2        | Toestel uit       | Uit          | 0               | Uit                                          |
| 3        | Zonder verwarming | Knipperend   | I of 3          | Uit                                          |
| 4        | Met verwarming    | Uit          | 6               | Aan (maximale uitblaas-<br>temperatuur 50°C) |

#### Activeren van de testmodes en aanvullende acties

| Testmode                 | TESTKNOP | MODBUS-ADRES | MODBUS-WAARDE | RS232                  |
|--------------------------|----------|--------------|---------------|------------------------|
| 0                        | -        | 10101        | 0             | Testmode <sec> 0</sec> |
| I                        | lx kort  | 10101        | Ι             | Testmode <sec> I</sec> |
| 2                        | 2x kort  | 10101        | 2             | Testmode <sec> 2</sec> |
| 3                        | 3x kort  | 10101        | 3             | Testmode <sec> 3</sec> |
| 4                        | 4x kort  | 10101        | 4             | Testmode <sec> 4</sec> |
| Duur instellen           | -        | 10102        | <sec></sec>   | Testmode <sec></sec>   |
| Resterende tijd uitlezen | -        | 10102        | -             | Testmode               |
| Testmode afbreken        | 4x kort  | 10101        | 0             | Testmode 0 0           |

#### 3.2.1 Ingang testen

De werking van het ingangssignaal kan getest worden in de testmodes I en 3:

| INGANG IIII       | VENTILATORSTAND |
|-------------------|-----------------|
| Contact verbroken | 1               |
| Contact gemaakt   | 3               |

Deze ventilatorstand in de testmode is onafhankelijk van de ingestelde functie van de ingang.

### 3.3 Buitentemperatuursensor

De automatische CHIPS-regeling heeft een buitentemperatuur nodig om goed te kunnen werken. Gebruik voor de invoer van deze temperatuur één van de volgenden vier mogelijkheden:

- I. Een bedrade buitensensor (standaard);
- 2. Een draadloze buitensensor TS2 en RSR-ontvangermodule (optioneel);
- 3. Een aanlegvoeler (optioneel);
- 4. De buitentemperatuur instellen via Modbus.

Het is mogelijk om meerdere mogelijkheden tegelijk ingesteld te hebben. De regeling gebruikt hierbij de volgende prioriteitsvolgorde:

- I. Buitentemperatuur via Modbus;
- 2. Draadloze buitensensor TS2;
- 3. Bedrade buitensensor/aanlegvoeler.

Als de regeling geen van bovenstaande temperaturen ontvangt, wordt de waarde van Modbus-adres [179]/menuparameter TJAN gebruikt als buitentemperatuur.

#### 3.3.1 De bedrade buitensensor instellen

Raadpleeg de handleiding van het  $CA_2$  comfort luchtgordijn voor het installeren van de bedrade buitensensor.

| Астіе                                    | MODBUS-ADRES | WAARDE        | RS232     |
|------------------------------------------|--------------|---------------|-----------|
| De bedrade buitensensor activeren        | 159          | 0 (standaard) | Menu 59 0 |
| Eventuele draadloze sensoren deactiveren | 187          | 0 (standaard) | Menu 87 0 |

#### 3.3.2 De TS2 draadloze sensoren en RSR-ontvangermodule verbinden met de BEM-module (optioneel)

Raadpleeg de handleiding van het  $CA_2$  comfort luchtgordijn voor het aansluiten van de TS2 draadloze sensoren en de RSRontvangermodule.

#### De sensoren aanleren

Er kunnen twee draadloze sensoren verbonden worden met de RSR: één buitentemperatuursensor en één binnentemperatuursensor. In de tabel hieronder staat hoe de leermodus geactiveerd wordt.

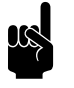

#### <u>Opmerking:</u>

Sensoren kunnen niet verbonden worden via Modbus-commando's.

Houdt de draadloze sensor en de RSR-ontvangermodule dicht bij elkaar bij het aanleren van de sensoren. Na het indrukken van de microswitch op de sensor zal de sensor ongeveer 20 minuten lang om de 10 seconden een temperatuur verzenden. Gebruik deze tijd om de sensor op zijn plaats te monteren, waarbij de ontvangst gecontroleerd kan worden aan de hand van het knipperen van de led op de BEM-module.

I. Activeer de leermodus:

| Sensor                                                          | RSR-MODULE                        | RS232   |
|-----------------------------------------------------------------|-----------------------------------|---------|
| Buitensensor                                                    | Rode knop 1x indrukken            | learn 0 |
| Binnensensor                                                    | inensensor Rode knop 2x indrukken |         |
| Nog een keer drukken gaat weer terug naar de buitensensor, etc. |                                   |         |

De  $\underline{?}$ -led op de BEM knippert in de leermodus elke seconde I keer kort voor de buitensensor en 2 keer kort voor de binnensensor.

2. Druk op de microswitch van de temperatuursensor.

Als de sensor gevonden is, knippert de A-led op de BEMmodule drie keer. De sensor is dan ook direct geactiveerd in de regeling. De adressen van de sensoren worden opgeslagen in het geheugen van de RSR-ontvangermodule. Bij het terugzetten van de fabrieksinstellingen van de BEM-module blijven deze dus bewaard, wel moeten de sensoren opnieuw geactiveerd worden.

De leermodus wordt verlaten als een sensor gevonden is of 5 minuten na het laatste indrukken van de knop op de RSRontvangermodule.

Bij het ontvangen van een temperatuur van de buitensensor of binnensensor knippert de <u>A</u>-led op de BEM-module respectievelijk I of 2 keer.

#### De sensoren activeren

Na het terugzetten van de fabrieksinstellingen van de BEMmodulen moeten aangeleerde sensoren opnieuw geactiveerd worden.

| Sensor              | MODBUS-ADRES | WAARDE | RS232     |
|---------------------|--------------|--------|-----------|
| Geen sensor         | 187          | 0      | Menu 87 0 |
| Alleen buitensensor | 187          | I      | Menu 87 I |
| Alleen binnensensor | 187          | 2      | Menu 87 2 |
| Beide sensoren      | 187          | 3      | Menu 87 3 |

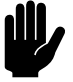

#### Let op:

Het activeren van een niet-aangeleerde sensor leidt tot een storingsmelding F9 of F10. Deze storingsmelding wordt na ongeveer 25 minuten gegeven.

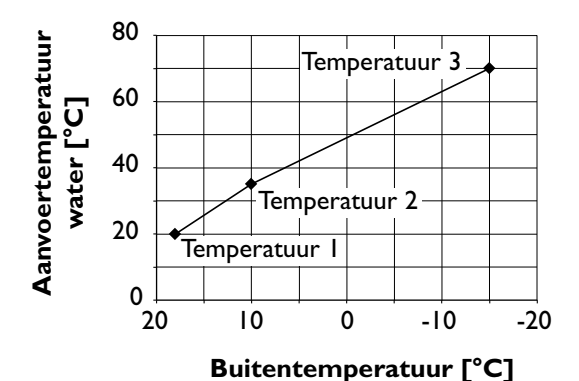

#### 3.3.3 De aanlegvoeler instellen (optioneel)

Raadpleeg de handleiding van het CA<sub>2</sub> comfort luchtgordijn voor het aansluiten van de aanlegvoeler.

De aanlegvoeler kan worden gebruikt in plaats van de buitensensor bij een weersafhankelijke regeling van de watertemperatuur. De buitentemperatuur wordt dan afgeleid uit de aanvoertemperatuur van het water aan de hand van de stooklijn. Deze stooklijn moet ingevoerd worden via menuparameters.

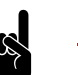

#### <u> Opmerking:</u>

De temperatuur moet worden ingevoerd in 0.1°C.

| Астіе                                           | MODBUS-ADRES | WAARDE        | RS232                   |
|-------------------------------------------------|--------------|---------------|-------------------------|
| De aanlegvoeler activeren                       | 159          | I             | Menu 59 I               |
| Punt I – Temperatuur aanlegvoeler <t1.s></t1.s> | 149          | <tl.s></tl.s> | Menu TI.S <tl.s></tl.s> |
| Punt I – Buitentemperatuur <t1.o></t1.o>        | 168          | <tl.o></tl.o> | Menu TI.O <tl.o></tl.o> |
| Punt 2 – Temperatuur aanlegvoeler <t2.s></t2.s> | 170          | <t .s></t .s> | Menu T2.S <t2.s></t2.s> |
| Punt 2 – Buitentemperatuur <t2.o></t2.o>        | 173          | <t3.0></t3.0> | Menu T2.O <t2.o></t2.o> |
| Punt 3 – Temperatuur aanlegvoeler <t3.s></t3.s> | 174          | <t3.s></t3.s> | Menu T3.S <t3.s></t3.s> |
| Punt 3 – Buitentemperatuur <t3.o></t3.o>        | 175          | <t3.0></t3.0> | Menu T3.O <t.o></t.o>   |

# 3.3.4 De buitentemperatuur instellen via Modbus (optioneel)

Voor een juiste werking heeft de automatische regeling een buitentemperatuur nodig. Deze kan via Modbus en RS232 ingevoerd worden, waardoor een aparte buitentemperatuursensor achterwege kan blijven.

Via deze invoer wordt de huidige gemeten buitentemperatuur overschreven. Dit moet binnen 15 minuten herhaald worden anders wordt deze waarde vervangen door de huidige gemeten temperatuur. De respons is de temperatuur die gebruikt wordt in de regeling.

Bij een E2-storing (verkeerde verbinding) wordt dit commando niet uitgevoerd.

| Астіе                                                      | MODBUS-ADRES | WAARDE           | RS232                               |
|------------------------------------------------------------|--------------|------------------|-------------------------------------|
| Invoer huidige buitentemperatuur T <sub>out</sub> in 0.1°C | 10120        | T <sub>out</sub> | TCurrenttout <t<sub>out&gt;</t<sub> |

### **3.4** De filtersensor

Als het toestel is voorzien van een filtersensor kan de filtervervuiling bepaald worden aan de hand van een meting.

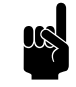

#### **Opmerking:**

Om de filtervervuiling te kunnen meten moet aangegeven zijn dat er een filtersensor aanwezig is. Dit kan worden aangegeven door waarde "2" te schrijven in Modbus-adres [605].

| Астіе                                                                 | MODBUS-ADRES | MODBUS-WAARDE | RS232      |
|-----------------------------------------------------------------------|--------------|---------------|------------|
| Filtervervuiling in % uitlezen                                        | 10110        | -             | Testfilt   |
| Filtervervuilingmeting of kalibratie actief (0=niet actief; I=actief) | 10111        | -             | Testfilt   |
| Filtervervuiling meten                                                | 10112        | I             | Testfilt I |
| Filtersensor calibreren                                               | 10112        | 2             | Testfilt 2 |

Het commando "TESTFILT" is alleen geldig als het toestel uitgerust is met een filtersensor. De meting en de calibratie kunnen niet afgebroken worden.

#### 3.4.1 Filtervervuiling meten

De filtervervuiling wordt gemeten door de ventilatoren gedurende 40 seconden op de hoogste snelheid te laten draaien. De filtervervuiling wordt weergegeven als een percentage.

#### 3.4.2 Filtersensor kalibreren

Het basisniveau van de filtersensor wordt bepaald door de sensor te kalibreren. Hierbij draait het toestel enige tijd op de hoogste ventilatorstand. kalibreer de sensor bijvoorbeeld na installatie van een inbouwtoestel.

De kalibratiewaarde wordt geschreven in menuparameter \*.CL en Modbus-adres [100], [133], [136] of [139], naar gelang het type toestel S, M, L, XL.

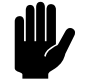

#### Let op:

Gebruik deze functie alleen met schone filters. Het kalibreren met vervuilde filters geeft verkeerde waardes en beïnvloedt de meting van de filtervervuiling nadelig.

# 3.5 Software-update via USB

Biddle werkt continu aan de verbetering van haar producten en raadt u aan de software van de BEM-module bij te werken als er updates beschikbaar zijn. Raadpleeg de Biddle-website voor de beschikbaarheid.

- I. Download de software van de Biddle-website
- 2. Hernoem het bestand naar "bidbem.uimage" en kopieer het naar de root van een USB-flashdrive
- 3. Sluit de USB-flashdrive aan op de BEM-module. De groene USB-led knippert langzaam.
- Druk de testknop drie seconden in tot de rode led begint te knipperen. De groene USB-led knippert snel terwijl de nieuwe software wordt geïnstalleerd.
- 5. Na installatie wordt de BEM-module opnieuw gestart. Hierbij knipperen alle leds op de module even.
- 6. Koppel de USB-flashdrive los van de BEM-module.

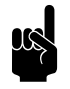

#### Opmerking:

Als de software op de USB-flash drive gelijk is aan de software in de module wordt de update niet uitgevoerd.

# **4**. Basis Modbus-handelingen

| Астіе                            | ADRES | WAARDE & OMSCHRIJVING                                     |
|----------------------------------|-------|-----------------------------------------------------------|
| Modbus-instellingen              |       |                                                           |
| Modbus-adres wijzigen            | I     | <adres></adres>                                           |
|                                  | 6     | 1                                                         |
| Baudrate aanpassen               | 4     | 0 = 9600                                                  |
|                                  |       | I = 19200                                                 |
|                                  |       | 2 = 38400                                                 |
|                                  |       | 3 = 57600                                                 |
|                                  |       | 4 = 115200                                                |
|                                  |       | 255 = Niet ingesteld, de standaardwaarde (9600) wordt     |
|                                  |       | gebruikt                                                  |
| Endianness aanpassen             | 2     | 0 = big endian                                            |
|                                  |       | I = little endian                                         |
| De Modbus-interface herstarten   | 6     | I = herstart de Modbus-interface                          |
| De BEM-module herstarten         | 198   | I = herstart de BEM-module                                |
| Toestel instellen                |       |                                                           |
| Deurhoogte instellen             | 182   | <deurhoogte cm="" in=""></deurhoogte>                     |
|                                  |       | De deurhoogte is de afstand van de vloer tot de onderkant |
|                                  |       | van het uitblaasrooster.                                  |
| Sensoren aansluiten en testen    |       |                                                           |
| Deurschakelaar                   | 160   | <functie ingang=""></functie>                             |
| Buitentemperatuursensor          | 159   | 0 = buitentemperatuursensor                               |
|                                  |       | I = contactsensor (149, 168, 170, 173, 174, 175)          |
| IR-sensor                        | 186   | 0-7                                                       |
| In- en uitgangen programmeren    |       |                                                           |
| • Ingang                         | 160   | <functie ingang=""></functie>                             |
| • Uitgang I                      | 161   | <functie uitgang=""></functie>                            |
| Uitgang 2                        | 147   | <functie uitgang=""></functie>                            |
| Toestel bedienen                 |       |                                                           |
| Toestel aan/uit                  | 10000 | 0 = toestel uit                                           |
|                                  |       | I = toestel aan                                           |
| Sterkte regelen                  |       |                                                           |
| Automatisch of via Modbus        | 10002 | 0 = via Modbus                                            |
|                                  |       | I = automatisch                                           |
| Automatisch – sterkte-aanpassing | 10004 | -3+3                                                      |
| • Ventilatorsterkte via Modbus   | 10003 | 16                                                        |

| Астіе                             | ADRES | WAARDE & OMSCHRIJVING                                          |
|-----------------------------------|-------|----------------------------------------------------------------|
| Ruimtetemperatuur                 |       |                                                                |
| Standaardwaarde instellen         | 105   | <standaardtemperatuur 0.1°c="" in=""></standaardtemperatuur>   |
| • Temperatuur tijdelijk aanpassen | 10005 | <gewenste 0.1°c="" in="" temperatuur=""></gewenste>            |
|                                   |       | Bij het opnieuw inschakelen van het toestel wordt de           |
|                                   |       | gewenste ruimtetemperatuur teruggesteld op de waarde van       |
|                                   |       | adres [5]                                                      |
| Verwarming aan/uit                | 10001 | 0 = verwarming uit                                             |
|                                   |       | I = verwarming aan                                             |
| Actuele buitentemperatuur invoe-  | 10120 | <br>suitentemperatuur in 0.1°C>                                |
| ren                               |       | Deze waarde moet binnen 15 minuten herhaald worden.            |
| Gebruiksgegevens uitlezen (read o | only) |                                                                |
| Ventilatorstand                   | 904   | Ventilatorstand van de aangesloten toestellen. Afhankelijk van |
|                                   |       | de functie van de ingang kan een toestel een afwijkende venti- |
|                                   |       | latorstand hebben.                                             |
| Aanzuigtemperatuur                | 10050 | Gemiddelde aanzuigtemperatuur van de aangesloten toestel-      |
|                                   |       | len in 0.1°C                                                   |
| Uitblaastemperatuur               | 10051 | Gemiddelde uitblaastemperatuur van de aangesloten toestel-     |
|                                   |       | len in 0.1°C                                                   |
| Buitentemperatuur                 | 10053 | Buitentemperatuur, over 3 minuten gemiddeld in 0.1°C           |
| Onderhoud                         |       |                                                                |
| Storingen uitlezen                |       |                                                                |
| Storingenregister I               | 10055 | Zie storingcodes                                               |
| Storingenregister 2               | 10059 | Zie storingcodes                                               |
| Storingen verwijderen             | 198   | 1                                                              |
| Filter                            |       |                                                                |
| Kalibreren                        | 10112 | 2                                                              |
| Vervuiling meten                  | 10112 | 1                                                              |
| Testmode                          | 10101 | Zie testmode                                                   |

#### Zie ook:

- 7 "Menuparameters", pagina 34
- 10 "Storingen", pagina 61
- 3.4 "De filtersensor", pagina 18
- 3.2 "De testfunctie", pagina 13

### 4.1 Modbus-instellingen

#### 4.1.1 Het Modbus-adres wijzigen

Het standaard Modbus-adres voor de BEM-module is 240. Afhankelijk van het Modbus-netwerk kan het nodig zijn om dit aan te passen.

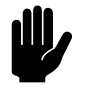

#### <u>Let op:</u>

Bij toepassing van meerdere BEM-modules in één Modbus-netwerk moet elke module een eigen adres toegewezen krijgen.

- 1. Schrijf het gewenste Modbus-adres in het adres-register [1]
- Lees het adres-register [1] en controleer of de waarde juist is.
- Herstart de BEM-module door de voeding uit- en in te schakelen of via een softwarematige reset door de waarde "1" in het commando-register [6] te schrijven.

#### 4.1.2 De baudrate aanpassen

De standaard-baudrate van de BEM-module voor de Modbuscommunicatie is 9600 baud.

 Schrijf de baudrate-instelling in het baudrate-register [4] volgens onderstaande tabel.

| <b>BAUDRATE-INSTELLING</b> | BAUDRATE                                                         |
|----------------------------|------------------------------------------------------------------|
| 0                          | 9600                                                             |
| Ι                          | 19200                                                            |
| 2                          | 38400                                                            |
| 3                          | 57600                                                            |
| 4                          | 115200                                                           |
| 255                        | Niet ingesteld, de standaard-<br>waarde (9600) wordt<br>gebruikt |

- 2. Lees het baudrate-register [4] controleer of de waarde juist is.
- Herstart de BEM-module door de voeding uit- en in te schakelen of via een softwarematige reset door de waarde "1" in het commando-register [6] te schrijven.

#### 4.1.3 De endianness aanpassen

Endianness is de volgorde waarin de respons wordt teruggegeven bij het uitlezen van meerdere registers tegelijk door de BEM-module. Standaard is dit "little-endian" volgens de Modbus-standaard. Desgewenst kan dit gewijzigd worden in "big-endian".

- 1. Schrijf de gewenste waarde voor de endianness in het endianness-register [2]
- 2. Lees het adres-register [2] en controleer of de waarde juist is.

| ENDIANNESS    | REGISTERWAARDE | Omschrijving                                 |
|---------------|----------------|----------------------------------------------|
| little-endian | 1              | Responsadres oplopend: 0n (Modbus-standaard) |
| big-endian    | 0              | Responsadres aflopend: n0                    |

# **5**. . RS232 Service

# 5.1 Inleiding

Op de BEM-module kan een computer aangesloten worden om de werking van aangesloten toestellen te controleren en aan te passen. Via terminalsoftware zoals "Hyper Terminal" kunnen de toestellen dan bediend worden.

## 5.2 Aansluiten op de BEM-module

- Sluit een RS232-kabel aan tussen de computer en de RS232 Service-aansluiting op de BEM-module.
- 2. Start de terminalsoftware op de computer. Aansluitparameters: baudrate 115k2, 8 data bits, 1 stop bit, geen pariteit
- 3. Bedien de aangesloten toestellen met de betreffende seriele-interfacecommando's.

# 5.3 Seriële-interfacecommando's

#### 5.3.1 Overzicht

| Commando | PARAMETERS | Omschrijving                                                                                                    | Respons                           |
|----------|------------|----------------------------------------------------------------------------------------------------|-----------------------------------|
| RESET    | -          | Herstart de BEM-module.                                                                                            |                                   |
| VER      | -          | Toont de software-versie.                                                                                          | BEMS Software versie: 0.1-2 (102) |
| LEARN    | [0   1]    | Verbinden van draadloze sensoren<br>met de RSR-module:<br>0 = draadloze buitensensor<br>1 = draadloze binnensensor | Wireless sensor found             |

| Commando    | PARAMETERS       | Omschrijving                               | Respons                       |
|-------------|------------------|--------------------------------------------|-------------------------------|
| CONF        | -                | Overzicht van het Biddle communi-          | Netwerk configuratie:         |
|             |                  | catienetwerk.                              | I: [HSP] SNR=56667 CC=4111    |
|             |                  |                                            | SW=VI.2 Comm=OK               |
|             |                  |                                            | 2: [HSP] SNR=56667 CC=4111    |
|             |                  |                                            | SW=VI.2 Comm=OK               |
|             |                  |                                            |                               |
| MENU        |                  | Laat de waarde van alle menupara-          | <par> : <val></val></par>     |
|             |                  | meters zien.                               |                               |
| MENU        | par              | Laat de waarde zien van de parame-         | <val></val>                   |
|             |                  | ter.                                       |                               |
| MENU        | par val          | Schrijft de waarde <val> in de para-</val> | <val></val>                   |
|             |                  | meter.                                     |                               |
| BEMS        | -                | Leest actuele data uit.                    | TempAanz=215 TempUitbl=310    |
|             |                  |                                            | TBuiten=140 TbFilt=135 Test-  |
|             |                  |                                            | Mode=0 ErrFlags=0 rrFlags2=0  |
|             |                  |                                            | RealHeat=1251 DoorRatio=23    |
|             |                  |                                            | Inp1Cnt=3452 Person=0         |
| SETBEMS     |                  | Laat huidige gebruiksinstellingen          | On=1 Heat=1 Auto=0 Fan=4 Fan- |
|             |                  | zien.                                      | Offs=-2 Temp=225              |
| SETBEMS     | [par val]        | Schrijf instellingen voor gebruik.         |                               |
| TESTMODE    | [sec [mode]]     | Testfunctie.                               | -                             |
| TESTFILT    | [1   2]          | I = filtervervuiling meten.                | FilterPct=<%> Busy            |
|             |                  | 2 = filtersensor kalibreren.               |                               |
| CURRENTTOUT | T <sub>out</sub> | Invoer huidige buitentemperatuur.          | <t<sub>out&gt;</t<sub>        |
| SETCONF     | code             | Toestelcode instellen.                     | ОК                            |

#### 5.3.2 CONF

Het commando "CONF" laat een overzicht zien van het Biddle communicatienetwerk en de aangesloten componenten. De respons bestaat uit een aantal componenten:

| AANDUIDING | Omschrijving                                                                                            |
|------------|----------------------------------------------------------------------------------------------------|
| X:         | Volgnummer                                                                                              |
| []         | Type module:<br>• [HSP] = besturingsprint<br>• [RFM] = RSR-ontvangermodule<br>• [UNKNOWN] = niet bekend |
| SNR        | Serienummer van de besturingsprint                                                                      |
| СС         | Toestelcode                                                                                             |
| SW         | Softwareversie van de besturingsprint                                                                   |
| Comm       | Status van de communicatie met de BEM-module                                                            |

#### 5.3.3 MENU

De instellingen van het luchtgordijn kunnen veranderd worden met het commando "MENU" gecombineerd met een menuparameter en een waarde.

Het commando "MENU" gecombineerd met alleen een menuparameter laat de ingestelde waarde zien voor die functie.

Het commando "MENU" zonder toevoeging laat de ingestelde waardes zien voor alle menuparameters.

Voorbeeld: "MENU 82 250" stelt de deurhoogte in op 250 cm.

#### Zie ook:

7 "Menuparameters", pagina 34

#### 5.3.4 BEMS

Het commando "BEMS" leest actuele gebruiksgegevens uit.

| AANDUIDING | Omschrijving                                                              | Eenheid |
|------------|---------------------------------------------------------------------------|---------|
| TempAanz   | Gemiddelde aanzuigtemperatuur van de aangesloten toestellen               | 0.1 °C  |
| TempUitbl  | Gemiddelde uitblaastemperatuur van de aangesloten toestellen              | 0.1 °C  |
| Tbuiten    | Actuele buitentemperatuur                                                 | 0.1 °C  |
| Tbfilt     | Gefilterde buitentemperatuur, over 3 minuten gemiddeld                    | 0.1 °C  |
| Testmode   | Aanduiding voor testmode                                                  | -       |
| ErrFlags   | Storingcodes I                                                            | -       |
| ErrFlags2  | Storingcodes 2                                                            | -       |
| RealHeat   | Actueel verwarmingsvermogen                                               | W/m     |
| DoorRatio  | Deur open/dicht-verhouding, gemiddeld over de tijd ingesteld in menupara- | %       |
|            | meter 31.5                                                                |         |
| InpICnt    | Aantal schakelingen op de ingang op het toestel                           | -       |
| Person     | Aantal schakelingen van de IR-sensor in het toestel                       | -       |

#### Zie ook:

- 3.2 "De testfunctie", pagina 13
- 10.2.2 "Storingscodes register 10055/Errflags", pagina 62
- 10.2.3 "Storingscodes register 10059/Errflags2", pagina 63

#### 5.3.5 SETBEMS

Het luchtgordijn kan bediend worden met het commando "SETBEMS" gecombineerd met een parameter en een waarde. Per keer kan één parameter geschreven worden. Voor het aanpassen van meerdere parameters moet het commando dus vaker gebruikt worden.

Het commando "SETBEMS" zonder parameter laat de huidige instellingen van de parameters zien.

*Voorbeeld:* "SETBEMS Temp 230" stelt de gewenste ruimtetemperatuur in op 23°C

| PARAMETER | Omschrijving                        | WAARDE             |
|-----------|-------------------------------------|--------------------|
| On        | Toestel in- en uitschakelen         | 0 = Toestel uit    |
|           |                                     | I = Toestel aan    |
| Heat      | Verwarming in- en uitschakelen      | 0 = Verwarming uit |
|           |                                     | I = Verwarming aan |
| Auto      | Automatische of handmatige regeling | 0 = Handmatig      |
|           |                                     | I = Automatisch    |
| Fan       | Ventilatorstand in handmatige mode  | I – 6              |
| FanOffs   | Aanpassing van automatische sterkte | -3 - 3             |
| Тетр      | Gewenste ruimtetemperatuur in 0.1°C | 150 - 400          |

#### 5.3.6 SETCONF

Het commando "SETCONF" wordt gebruikt om de toestelcode te wijzigen. De toestelcode is afhankelijk van het type toestel en is aangeven op het typeplaatje.

Gebruik het "CONF"-commando om te controleren of de toestelcode is geaccepteerd door de besturingsprint in het toestel.

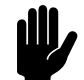

#### Let op:

Het instellen van de toestelcode volgens deze methode werkt alleen als er één toestel is aangesloten op het bedieningspaneel. Sluit zo nodig het bedieningspaneel apart aan op het betreffende toestel.

Voorbeeld: "CODE 3513"

# 6. . Menuparameters instellen

De werking van de aangesloten luchtgordijnen kan ingesteld worden door het schrijven van menuparameters.

# 6.1 Instellen via Modbus

1. Schrijf de gewenste waarde in het betreffende adres.

Het kan tot drie minuten duren voordat de nieuwe waarde van een menuparameter wordt teruggegeven. U kunt de schrijfstatus van de betreffende menuparameter gebruiken om eerder te controleren of de waarde is ingesteld.

| Астіе                     | Ное                                            |
|---------------------------|------------------------------------------------|
| Menuparameter controleren | Lees het Modbus-adres                          |
| Menuparameter instellen   | Schrijf de gewenste waarde in het Modbus-adres |
| Schrijfstatus controleren | Lees de Modbus-schrijfstatus:                  |
|                           | 0 = onbekend                                   |
|                           | I = nog niet geschreven                        |
|                           | 2 = fout                                       |
|                           | 3 = geschreven                                 |
|                           | 4 = gelezen                                    |
|                           | 5 = ongeldig                                   |

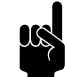

#### Opmerking:

De Modbus-adressen vanaf [10000] zijn bedoeld om regelmatig geschreven te worden. Schrijf de overige adressen alleen bij een wijziging van de waarde.

nl-28

nl

## 6.2 Instellen via RS232 Service-aansluiting

De instellingen van het luchtgordijn kunnen veranderd worden met het commando "MENU" gecombineerd met een menuparameter en een waarde.

Het commando "MENU" gecombineerd met alleen een menuparameter laat de ingestelde waarde zien voor die functie.

Het commando "MENU" zonder toevoeging laat de ingestelde waardes zien voor alle menuparameters.

Voorbeeld: "MENU 82 250" stelt de deurhoogte in op 250 cm.

## 6.3 Instellen via USB

De instellingen van menuparameters kunnen ook via een USBflash drive worden aangepast.

- Maak een tekstbestand met naam "settings.txt" aan op een computer, of hernoem het gedownloade instellingenbestand "settings\_export.txt" naar "settings.txt".
- Zet in dit bestand de menuparameters die u wilt instellen, met hun gewenste waarde.

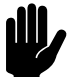

#### <u>Let op:</u>

De benaming van de menuparameters is hoofdlettergevoelig.

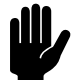

#### <u>Let op:</u>

Verander alleen de parameters waarbij een Modbusadres is aangegeven in de tabel. Laat alle andere parameters ongewijzigd.

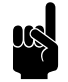

#### Opmerking:

Alleen de waardes in het bestand "settings.txt" worden aangepast. Het bestand hoeft dus niet alle menuparameters te bevatten.

- 3. Sluit de USB-flash drive aan op de BEM-module
- Druk de testknop kort in. De groene USB-led knippert snel terwijl de logbestanden worden geschreven en terwijl het instellingenbestand wordt gelezen.

# 6.4 Overzicht van menuparameters

De onderstaande tabel geeft een overzicht van geldige menuparameters.

| MENUPARAMETER | MODBUSADRES | MODBUS-SCHRIJFSTATUS<br>OMSCHRIJVING |                                         | EENHEDEN | MINIMUMWAARDE | MAXIMUMWAARDE | STANDAARDWAARDE | OPTIES                                                |
|---------------|-------------|--------------------------------------|-----------------------------------------|----------|---------------|---------------|-----------------|-------------------------------------------------------|
| name          | -           | -                                    | Naam instellingenbe-<br>stand           | -        | -             | -             | -               | maximaal 15<br>tekens                                 |
| 0.1           | 10000       | 10010                                | Luchtgordijn aan/uit                    | -        | 0             | 2             | I               | 0 = uit<br>I = aan<br>2 = vorstbeveili-<br>gingsstand |
| 0.2           | 10001       | 10011                                | Verwarming aan/uit                      | -        | 0             | I             | I               | 0 = verwarming uit<br>I = verwarming<br>aan           |
| 0.3           | 10003       | 10013                                | Handmatige instelling<br>van de sterkte | -        | I             | 6             | I               |                                                       |
| 0.4           | 10004       | 10014                                | Automatische sterkte<br>aanpassen       | -        | -3            | 3             | 0               |                                                       |
| 0.5           | 10005       | 10015                                | Ruimtetemperatuur<br>instellen          | 0.1°C    | 150           | 400           | 210             |                                                       |
| 0.6           | 10002       | 10012                                | Automatisch of handma-<br>tig regelen   | -        | 0             | I             | I               | 0 = handmatig<br>I = automatisch                      |
| I             | 101         | 251                                  | Regeling uitblaastempe-<br>ratuur       | -        | I             | 5             | 5               | zie toelichting                                       |
| 2             | 102         | 252                                  | Filter resetten                         | -        | 0             | I             | 0               | l = reset teller<br>levensduur filter                 |
| 2.5           | 125         | 275                                  | Levensduur filter ver-<br>streken       | w        | 0             | 255           | 0               |                                                       |
| 3             | 103         | 253                                  | Levensduur filter                       | w        | I             | 52            | 13              |                                                       |
| 3.1           |             |                                      | Controletijd filtersensor               | m        | 0             | 1439          | 0               |                                                       |
| 3.2           | 124         | 274                                  | Instelling reinigingsinter-<br>val      | w        | -3            | 3             | 0               |                                                       |
| 4             | 104         | 254                                  | Levensduur filter bijhou-<br>den        | -        | 0             | I             | I               | l = levensduur fil-<br>ter bijhouden                  |

| MENUPARAMETER | MODBUSADRES | MODBUS-SCHRIJFSTATUS | Omschrijving                                                                | EENHEDEN | MINIMUMWAARDE | MAXIMUMWAARDE | STANDAARDWAARDE | OPTIES                                               |
|---------------|-------------|----------------------|-----------------------------------------------------------------------------|----------|---------------|---------------|-----------------|------------------------------------------------------|
| 5             | 105         | 255                  | Standaard ruimtetempe-                                                      | 0.1°C    | 150           | 300           | 210             |                                                      |
| 6             | 106         | 256                  | Minimum luchttempera-<br>tuur                                               | 0.1°C    | -100          | 150           | 10              |                                                      |
| 11            | 111         | 261                  | Standaardinstellingen                                                       | -        | 0             | I             | 0               | l = standaardin-<br>stellingen herstel-<br>len       |
| 13            | 113         | 263                  | Standen kiezen                                                              | -        | I             | 3             | 3               | zie toelichting                                      |
| 30            | 130         | 280                  | Tijdconstante voor het<br>meten van de aanzuig-<br>temperatuur              | min      | 0             | 99            | I               |                                                      |
| 31.5          | 129         | 279                  | Tijdconstante voor het<br>meten van de deur open/<br>dicht-ratio            | min      | 0             | 60            | 6               |                                                      |
| 54            | 154         | 304                  | Sterkte bij gesloten deur                                                   | -        | 0             | 4             | I               |                                                      |
| 55            | 155         | 305                  | Temperatuurverschil<br>voor boostfunctie                                    | 0.1°C    | -100          | 0             | -10             |                                                      |
| 55.5          | 145         | 295                  | Boostfunctie inschakelen                                                    | -        | 0             | I             | 0               | I = boostfunctie<br>inschakelen                      |
| 56            | 156         | 306                  | Toename ventilatorsnel-<br>heid voor boostfunctie                           | -        | 0             | 5             | 0               |                                                      |
| 56.5          | 146         | 296                  | Relaisvertraging voor<br>afname van ventilator-<br>snelheid in boostfunctie | S        | 0             | 100           | 0               |                                                      |
| 58            | 158         | 308                  | Maximale sterkte                                                            | -        | 3             | 6             | 6               |                                                      |
| 59            | 159         | 309                  | Sensor X82                                                                  | -        | 0             | I             | 0               | 0 = buitentempera-<br>tuursensor<br>I = aanlegvoeler |
| 60            | 160         | 310                  | Functie van ingang                                                          | -        | 0             | 71            | 0               | zie toelichting                                      |
| 61            | 161         | 311                  | Functie van uitgang I                                                       | -        | I             | 69            | I               | zie toelichting                                      |
| 61b           | 147         | 297                  | Functie van uitgang 2                                                       | -        | I             | 69            | I               | zie toelichting                                      |
| 62            | 162         | 312                  | P-factor ruimtetempera-<br>tuurregeling                                     | -        | 0             | 99            | 3               |                                                      |
| 63            | 163         | 313                  | l-factor ruimtetempera-<br>tuurregeling                                     | -        | 0             | 99            | 50              |                                                      |
| 64            | 164         | 314                  | D-factor ruimtetempera-<br>tuurregeling                                     | -        | 0             | 99            | 0               |                                                      |

| MENUPARAMETER | MODBUSADRES | MODBUS-SCHRIJFSTATUS | Omschrijving                                            | EENHEDEN | MINIMUMWAARDE | MAXIMUMWAARDE | STANDAARDWAARDE | OPTIES                                                |
|---------------|-------------|----------------------|---------------------------------------------------------|----------|---------------|---------------|-----------------|-------------------------------------------------------|
| 65            | 165         | 315                  | P-factor uitblaastempe-<br>ratuurregeling               | -        | 0             | 99            | 50              |                                                       |
| 66            | 166         | 316                  | l-factor uitblaastempera-<br>tuurregeling               | -        | 0             | 99            | 10              |                                                       |
| 67            | 167         | 317                  | D-factor uitblaastempe-<br>ratuurregeling               | -        | 0             | 99            | 0               |                                                       |
| 71            | 171         | 321                  | Fabrieksconfiguratie                                    | -        | 0             | 1             | 0               | l = standaard<br>fabrieksconfigura-<br>tie herstellen |
| 72            | 172         | 322                  | Foutweergave                                            | -        | 0             | 3             | I               | zie toelichting                                       |
| 76            | 176         | 326                  | Afvalvertraging ingang                                  | s        | 0             | 1000          | 0               |                                                       |
| 77            | 177         | 327                  | Ventielstand als het toe-<br>stel uit is                | -        | 0             | 1             | 0               | 0 = ventiel geslo-<br>ten<br>I = ventiel open         |
| 77.5          | 148         | 298                  | Openingspercentage<br>ventiel als het toestel uit<br>is | %        | 2             | 100           | 5               |                                                       |
| 78            | 178         | 328                  | Stand ventiel ventilato-<br>ren uit (%)                 | %        | 0             | 100           | 5               |                                                       |
| 80            | 180         | 330                  | Temperatuur ventilator<br>uit                           | 0.1°C    | 0             | 100           | 0               |                                                       |
| 82            | 182         | 332                  | Installatiehoogte                                       | cm       | 100           | 500           | 240             |                                                       |
| 84            | 184         | 334                  | Temperatuur verwar-<br>ming uit                         | 0.1°C    | -95           | 300           | 180             |                                                       |
| 86            | 186         | 336                  | IR-sensor                                               | -        | 0             | 7             | 0               | zie toelichting                                       |
| 87            | 187         | 337                  | Draadloze sensoren                                      | -        | 0             | 7             | 0               | zie toelichting                                       |
| 98            | 198         | 348                  | Reset bedieningspaneel/<br>BEM-module                   | -        | 0             | I             | 0               | I = reset bedie-<br>ningspaneel                       |
| S.CL          | 100         | 250                  | Filter - Schoonniveau CA<br>S                           | Pa       | 0             | 7500          | 51              |                                                       |
| s.mn          | 107         | 257                  | Filter - Onderlimiet CA<br>S                            | Pa       | 0             | 255           | 12              |                                                       |
| S.MX          | 129         | 279                  | Filter - Bovenlimiet CA S                               | Pa       | 0             | 255           | 26              |                                                       |
| M.CL          | 133         | 283                  | Filter - Schoonniveau CA<br>M                           | Pa       | 0             | 7500          | 101             |                                                       |

| MENUPARAMETER | MODBUSADRES | MODBUS-SCHRIJFSTATUS | Omschrijving                                                                                                    | EENHEDEN | MINIMUMWAARDE | MAXIMUMWAARDE | STANDAARDWAARDE | OPTIES |
|---------------|-------------|----------------------|----------------------------------------------------------------------------------------------------|----------|---------------|---------------|-----------------|--------|
| M.MN          | 134         | 284                  | Filter - Onderlimiet CA<br>M                                                                                                    | Pa       | 0             | 255           | 14              |        |
| M.MX          | 135         | 285                  | Filter - Bovenlimiet CA<br>M                                                                                                    | Pa       | 0             | 255           | 42              |        |
| L.CL          | 136         | 286                  | Filter - Schoonniveau CA<br>L                                                                                                    | Pa       | 0             | 7500          | 120             |        |
| L.MN          | 137         | 287                  | Filter - Onderlimiet CA<br>L                                                                                                    | Pa       | 0             | 255           | 23              |        |
| L.MX          | 138         | 288                  | Filter - Bovenlimiet CA L                                                                                                    | Pa       | 0             | 255           | 63              |        |
| X.CL          | 139         | 289                  | Filter - Schoonniveau CA<br>XL                                                                                                    | Pa       | 0             | 7500          | 202             |        |
| X.MN          | 140         | 290                  | Filter - Onderlimiet CA<br>XL                                                                                                    | Pa       | 0             | 255           | 36              |        |
| X.MX          | 141         | 291                  | Filter - Bovenlimiet CA<br>XL                                                                                                    | Pa       | 0             | 255           | 84              |        |
| TI.S          | 149         | 299                  | Punt I aanlegvoelertem-<br>peratuur                                                                                                    | 0.1°C    | 0             | 1000          | 200             |        |
| TI.O          | 168         | 318                  | Punt I buitentempera-<br>tuur                                                                                                    | 0.1°C    | -400          | 500           | 180             |        |
| T2.S          | 170         | 320                  | Punt 2 aanlegvoelertem-<br>peratuur                                                                                                    | 0.1°C    | 0             | 1000          | 350             |        |
| T2.O          | 173         | 323                  | Punt 2 buitentempera-<br>tuur                                                                                                    | 0.1°C    | -400          | 500           | 100             |        |
| T3.S          | 174         | 324                  | Punt 3 aanlegvoelertem-<br>peratuur                                                                                                    | 0.1°C    | 0             | 1000          | 700             |        |
| T3.O          | 175         | 325                  | Punt 3 buitentempera-<br>tuur                                                                                                    | 0.1°C    | -400          | 500           | -150            |        |
| TJAN          | 179         | 329                  | Standaard buitentempe-<br>ratuur voor januari<br>(BEM-module: Stan-<br>daard buitentemperatuur<br>zonder buitentempera-<br>tuursensor) | 0.1°C    | -95           | 300           | 0               |        |

#### Zie ook:

7 "Menuparameters", pagina 34

# 7. Menuparameters

# 7.1 Inleiding

In dit hoofdstuk wordt de inhoud beschreven van het bestand "settings.txt", samen met de bijbehorende Modbus-adressen.

U kunt het instellingenbestand een naam geven waaraan een set instellingen herkenbaar is.

#### Parameter

| MENUPARAMETER | Modbus | VEREISTEN                                                              |
|---------------|--------|------------------------------------------------------------------------|
| naam          | -      | Maximale lengte 15 tekens                                              |
|               |        | Geldige tekens: a-z, A-Z, 0-9, "-" (afbreekstreepje) , "_" (onderstre- |
|               |        | pingsteken), "." (punt)                                                |

# nl 7.2 Het luchtgordijn in- en uitschakelen

U kunt het luchtgordijn handmatig in- en uitschakelen. Onafhankelijk hiervan kan het toestel door externe regelingen gestuurd worden (zie de functie 60. Function of input (60. Functie van ingang)).

#### Parameter

| MENUPARAMETER | Modbus | EENHEDEN | MINIMUM | MAXIMUM | STANDAARD |
|---------------|--------|----------|---------|---------|-----------|
| 0.1           | 10000  | -        | 0       | 2       |           |

#### Waarden

| WAARDE | Ορτιε | Omschrijving                                                                                                    |
|--------|-------|----------------------------------------------------------------------------------------------------|
| 0      | Uit   | Het toestel staat uit.                                                                                                    |
|        |       | <ul> <li>Het toestel reageert op signalen op de ingangen op het toestel en op het bedieningspaneel en op de klok.</li> <li>Als deze functie wordt ingeschakeld, gaat het toestel werken als de temperatuur in de ruimte onder de nachttemperatuur zakt.</li> <li>De vorstbeveiliging is actief.</li> </ul> |

| WAARDE | Ορτιε                       | Omschrijving                                                                                                    |
|--------|-----------------------------|----------------------------------------------------------------------------------------------------|
| I      | Aan                         | Het toestel staat aan (normale werking)                                                                                                    |
| 2      | Vorstbeveiligings-<br>stand | <ul> <li>Het toestel staat uit.</li> <li>Het toestel reageert niet op signalen op de ingangen of op de klok.</li> <li>Nachttemperatuur is uitgeschakeld.</li> <li>De vorstbeveiliging is actief.</li> </ul> |

#### Verwarming in- en uitschakelen

De verwarming van het luchtgordijn kan handmatig in- en uitgeschakeld worden. Dit kan van pas komen in de zomer, wanneer verwarming overbodig is.

Wanneer u de verwarming uitzet, wordt de regeling van de ruimtetemperatuur uitgeschakeld.

De verwarming kan ook door de regeling zelf zijn uitgeschakeld:

- door een extern signaal bij de ingang van het toestel, zie
   60. Function of input (60. Functie van ingang), instelling Heating off (Verwarming uit);
- als de buitentemperatuur hoger is dan de instelling van de functie 84. Heating off temperature (84. Temperatuur verwarming uit).

#### Parameter

| MENUPARAMETER | Modbus | EENHEDEN | MINIMUM | MAXIMUM | STANDAARD |
|---------------|--------|----------|---------|---------|-----------|
| 0.2           | 10001  | -        | 0       | 1       | I         |

#### Waarden

| WAARDE | Ορτιε                                            | Omschrijving         |
|--------|--------------------------------------------------|----------------------|
| 0      | Verwarming uit<br>Untranslated: Heat-<br>ing off | Verwarming staat uit |
|        | Verwarming aan                                   | Verwarming staat aan |

nl

# 7.3 Handmatige instelling van de sterkte

Met de handmatige instelling kunt u uit 6 sterkten kiezen. Voor maximale klimaatscheiding met minimaal energieverbruik raadt Biddle aan de laagste sterkte te kiezen waarbij geen tocht ontstaat. Mogelijk moet deze instelling in de loop van de dag gewijzigd worden.

#### Parameter

| MENUPARAMETER | Modbus | EENHEDEN | MINIMUM | MAXIMUM | STANDAARD |
|---------------|--------|----------|---------|---------|-----------|
| 0.3           | 10003  | -        | 1       | 6       | 1         |

# 7.4 Aanpassen van de automatische sterkteregeling

In de automatische stand worden de sterkte en de temperatuur van de luchtstroom automatisch geregeld. Mogelijk wilt u vanwege de weersomstandigheden de automatische instelling aanpassen. Indien u een koude tocht langs de vloer voelt, kunt u de automatische sterkte verhogen.

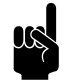

#### Opmerking:

Het aanpassen van de automatische sterkte vertaalt zich niet altijd direct in een andere ventilatorstand

Parameter

| MENUPARAMETER | Modbus | EENHEDEN | MINIMUM | MAXIMUM | STANDAARD |
|---------------|--------|----------|---------|---------|-----------|
| 0.4           | 10004  | -        | -3      | 3       | I         |

### 7.5 De temperatuur regelen

U kunt de temperatuur op een aangename stand instellen. Dit is de temperatuur bij het luchtgordijn. Bij toestellen aangesloten op een Daikin-systeem (CA2 V en CA2 Q) is de temperatuurregeling minder nauwkeurig dan bij waterverwarming of elektrische verwarming.

#### Parameter

| MENUPARAMETER | Modbus | EENHEDEN | MINIMUM | MAXIMUM | STANDAARD |
|---------------|--------|----------|---------|---------|-----------|
| 0.5           | 10005  | 0,1 °C   | 150     | 400     | 210       |

# 7.6 Automatisch of handmatig regelen

Het luchtgordijn heeft een automatische en een handmatige stand. Als het toestel ingeschakeld wordt, staat het altijd in de automatische stand.

#### Parameter

| MENUPARAMETER | Modbus | EENHEDEN | MINIMUM | MAXIMUM | STANDAARD |
|---------------|--------|----------|---------|---------|-----------|
| 0.6           | 10002  | 0        | 0       | I       | I         |

#### Waarden

| W<br>AA<br>RD<br>E | ΟΡΤΙΕ       | Omschrijving                                     |
|--------------------|-------------|--------------------------------------------------|
| 0                  | Handmatig   | Handmatige regeling van de luchtgordijnsterkte   |
| I                  | Automatisch | Automatische regeling van de luchtgordijnsterkte |

#### Temperatuureenheid

Kies tussen een temperatuurweergave in graden Celsius of graden Fahrenheit.

#### Parameter

| MENUPARAMETER | Modbus | EENHEDEN | MINIMUM | MAXIMUM | STANDAARD |
|---------------|--------|----------|---------|---------|-----------|
| 0.7           | -      | -        | 0       | 1       | 0         |

#### Waarden

| W<br>AA<br>RD<br>E | ΟΡΤΙΕ | Omschrijving |
|--------------------|-------|--------------|
| 0                  | °C    | Celsius      |
| I                  | °F    | Fahrenheit   |

#### **Regeling uitblaastemperatuur**

Standaard wordt de uitblaastemperatuur automatisch geregeld door de CHIPS-regeling. U kunt de uitblaastemperatuur vast instellen of op basis van de ventilatorsnelheid.

#### Parameter

| MENUPARAMETER | Modbus | EENHEDEN | MINIMUM | MAXIMUM | STANDAARD |
|---------------|--------|----------|---------|---------|-----------|
| I             | 101    | -        | I       | 5       | 5         |

#### Waarden

| W<br>AA<br>RD<br>E | Ορτιε               | Omschrijving                                                                   |
|--------------------|---------------------|--------------------------------------------------------------------------------|
| 0                  | auto                | Uitblaastemperatuur afhankelijk van ventilatorsnelheid                         |
| I                  | 30 °C               | Uitblaastemperatuur vast ingesteld op 30 °C                                    |
| 2                  | 35 °C               | Uitblaastemperatuur vast ingesteld op 35 °C                                    |
| 3                  | 40 °C               | Uitblaastemperatuur vast ingesteld op 40 °C                                    |
| 4                  | Hoog/50 °C          | Maximale uitblaastemperatuur. Gelimiteerd tot 50 °C                            |
| 5                  | CHIPS - PI-tempera- | Automatische regeling uitblaastemperatuur op basis van buiten- en binnentempe- |
|                    | tuurregeling        | ratuur.                                                                        |

**Filter - Filter** 

Vervuilde filters maken het luchtgordijn minder effectief. Daarom is het noodzakelijk de filters regelmatig te reinigen of te vervangen. De vervuiling van filters wordt gemeten met de optionele filtersensor of berekend.

Met de optionele filtersensor meet het toestel om de 24 uur de vervuiling door de ventilatoren gedurende 40 seconden op de hoogste snelheid te laten draaien. In dit menu kunt u het tijdstip voor de controle opgeven.

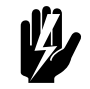

#### Waarschuwing:

De controle wordt standaard om 00:00 uur (middernacht) uitgevoerd. Wees erop bedacht dat de luchtstroom van het luchtgordijn voorwerpen in beweging kan brengen. Dat kan 's nachts een alarminstallatie in het gebouw activeren.

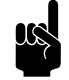

#### Opmerking:

Met de BEM-module en Modbus-communicatie moet de meting van de vervuiling worden gestart door de waarde "1" te schrijven naar adres [10112]. U kunt de reinigingsinterval aanpassen aan de werkelijke vervuiling van de filters.

Het werkelijke drukverschil waarbij de filters als vuil worden beschouwd, kan worden berekend met de onderstaande formule:

\*.CL + 
$$\left(\frac{*.MX - *.MN}{2}\right) - \left(\frac{*.MX - *.MN}{6}\right) \cdot [3.2]$$

De levensduur van het filter wordt berekend op basis van het gebruik van het luchtgordijn als geen filtersensor is geïnstalleerd. U kunt die levensduur aanpassen door de maximale levensduur van het filter in te stellen.

U kunt het filter reinigen met bijvoorbeeld een stofzuiger. Na enkele keren reinigen dient het filter echter te worden vervangen. Nieuwe filters zijn verkrijgbaar bij Biddle.

| MENUPARAMETER | Modbus | Omschrijving           | EENHE-<br>DEN | MINI-<br>MUM | MAXI-<br>MUM | STAN-<br>DAARD |
|---------------|--------|------------------------|---------------|--------------|--------------|----------------|
| 2             | 102    | Filter resetten        | -             | 0            | 0            | 0              |
| 2.5           | 125    | Verstreken levensd-    | weken         | 0            | 0            | 0              |
|               |        | uur                    |               |              |              |                |
| 3             | 103    | Levensduur filter      | weken         | 0            | 52           | 13             |
| 3.2           | 124    | Aanpassing reinigings- | -             | -3           | 3            | 0              |
|               |        | interval               |               |              |              |                |
| 4             | 104    | Levensduur filter      | -             | 0            | Ι            | 1              |
|               |        | bijhouden              |               |              |              |                |
| S.CL          | 100    | Schoonniveau CA S      | Pa            | 0            | 7500         | 51             |
| S.MN          | 107    | Onderlimiet CA S       | Pa            | 0            | 255          | 12             |
| S.MX          | 129    | Bovenlimiet CA S       | Pa            | 0            | 255          | 26             |
| M.CL          | 133    | Schoonniveau CA M      | Pa            | 0            | 7500         | 101            |
| M.MN          | 134    | Onderlimiet CA M       | Pa            | 0            | 255          | 14             |
| M.MX          | 135    | Bovenlimiet CA M       | Pa            | 0            | 255          | 42             |
| L.CL          | 136    | Schoonniveau CA L      | Pa            | 0            | 7500         | 120            |
| L.MN          | 137    | Onderlimiet CA L       | Pa            | 0            | 255          | 23             |
| L.MX          | 138    | Bovenlimiet CA L       | Pa            | 0            | 255          | 63             |
| X.CL          | 139    | Schoonniveau CA XL     | Pa            | 0            | 7500         | 202            |
| X.MN          | 140    | Onderlimiet CA XL      | Pa            | 0            | 255          | 36             |
| X.MX          | 4      | Bovenlimiet CA XL      | Pa            | 0            | 255          | 84             |

#### Waarden functie 4:

| WAARDE | Omschrijving                     |
|--------|----------------------------------|
| 0      | levensduur filter bijhouden      |
| I      | levensduur filter niet bijhouden |

#### 5. Room temperature - 5. Ruimtetemperatuur

De standaard ruimtetemperatuur is altijd de temperatuurinstelling bij het opstarten van het toestel.

Deze kan worden bijgesteld met parameter 0.5/Modbusadres [10005].

#### Parameter

| MENUPARAMETER | Modbus | EENHEDEN | MINIMUM | MAXIMUM | STANDAARD |
|---------------|--------|----------|---------|---------|-----------|
| 5             | 105    | 0,1 °C   | 150     | 300     | 210       |

#### 6. Minimum air temperature - 6. Minimum luchttemperatuur

Stel het minimale verschil in tussen de ruimtetemperatuur en de uitblaastemperatuur.

Dit verschil kan verhoogd worden voor meer comfort. Een kleiner verschil bespaart energie.

#### Parameter

| MENUPARAMETER | Modbus | EENHEDEN | MINIMUM | MAXIMUM | STANDAARD |
|---------------|--------|----------|---------|---------|-----------|
| 6             | 106    | 0,1 °C   | -100    | 200     | 10        |

#### 8. Night temperature - 8. Nachttemperatuur

De nachttemperatuur wordt gebruikt als het toestel uitgeschakeld is. Als de ruimtetemperatuur onder deze ingestelde waarde zakt, gaat het toestel werken om de kamer op de nachttemperatuur te houden.

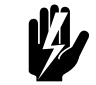

#### Waarschuwing:

Wees erop bedacht dat de luchtstroom van het luchtgordijn voorwerpen in beweging kan brengen. Dat kan 's nachts een alarminstallatie in het gebouw activeren.

#### Parameter

| MENUPARAMETER | Modbus | Omschrijving         | EENHE-<br>DEN | MINI-<br>MUM | MAXI-<br>MUM | STAN-<br>DAARD |
|---------------|--------|----------------------|---------------|--------------|--------------|----------------|
| 8             | -      | Nachttemperatuur     | 0,1 °C        | 100          | 300          | 150            |
| 8.5           | -      | Sensor nachttempera- | -             | 0            | 3            | 0              |
|               |        | tuur                 |               |              |              |                |

#### Waarden voor parameter 8.5:

| W<br>AA<br>RD<br>E | ΟΡΤΙΕ            | Omschrijving                                                              |
|--------------------|------------------|---------------------------------------------------------------------------|
| 0                  | Uitgeschakeld    | Nachttemperatuur uitgeschakeld.                                           |
| Ι                  | Bedieningspaneel | De nachttemperatuur wordt gemeten op het bedieningspaneel.                |
| 2                  | Uitgeschakeld    | Nachttemperatuur uitgeschakeld.                                           |
| 3                  | Draadloze sensor | De nachttemperatuur wordt gemeten door de draadloze binnentemperatuursen- |
|                    |                  | sor.                                                                      |

#### Default settings - Standaardinstellingen

Herstelt de standaard fabrieksinstellingen.

#### Parameter

| MENUPARAMETER | Modbus | EENHEDEN | MINIMUM | MAXIMUM | STANDAARD |
|---------------|--------|----------|---------|---------|-----------|
| 11            | 111    | -        | 0       | I       | 0         |

#### Waarden

| WAARDE | Omschrijving                     |
|--------|----------------------------------|
| 0      | geen handeling                   |
| l      | standaardinstellingen herstellen |

#### I. Select modes - I. Standen kiezen

Met de BEM-module kunt u de standaardmodus bij inschakeling van het toestel kiezen. Als u de waarde van deze functie wijzigt in 1 of 2, wordt ook de waarde van functie 0.2 gewijzigd.

#### Parameters

| MENUPARAMETER | Modbus | EENHEDEN | MINIMUM | MAXIMUM | STANDAARD |
|---------------|--------|----------|---------|---------|-----------|
| 13            | 113    | -        |         | 3       | 3         |

#### Waarden

nl

| W<br>AA<br>RD<br>E | Omschrijving          | WAARDE VAN FUNCTIE 0.2                     |
|--------------------|-----------------------|--------------------------------------------|
| Ι                  | toegestaan: handmatig | 0 (handmatig)                              |
| 2                  | toegestaan: automa-   | l (automatisch)                            |
|                    | tisch                 |                                            |
| 3                  | toegestaan: handma-   | 0-1, 1 als het toestel wordt ingeschakeld. |
|                    | tig, automatisch      |                                            |

#### 54. Strength with door closed - 54. Sterkte bij gesloten deur

Stel in wat de minimale ventilatorsnelheid moet zijn wanneer contact wordt gemaakt met de ingang. Gebruik hierbij een deurcontactschakelaar om de ventilatorsnelheid te verlagen zodra de deur gesloten wordt. Dit heeft alleen effect indien functie 60. Function of input (60. Functie van ingang) is ingesteld op Quick speed up (Vlot versnellen) of Slow speed up (Traag versnellen).

Als de functie wordt ingesteld op nul (ventilatoren uit), kunnen de ventilatoren in werking treden bij gesloten deuren. Dat dient om de ruimtetemperatuur op peil te houden. Ga als volgt te werk als u dat niet wenst:

- verlaag de ingestelde ruimtetemperatuur, of:
- stel de functie in op een andere waarde dan nul.

#### Parameter

| MENUPARAMETER | Modbus | EENHEDEN | MINIMUM | MAXIMUM | STANDAARD |
|---------------|--------|----------|---------|---------|-----------|
| 54            | 154    | -        | 0       | 4       | I         |

#### **55. Boost function - 55. Boostfunctie**

Als er een groot verschil is tussen de gewenste en de werkelijke ruimtetemperatuur, kan de ventilatorsnelheid worden verhoogd om de gewenste temperatuur sneller te bereiken.

Gebruik deze functie als het luchtgordijn ook gebruikt wordt voor het verwarmen van de ruimte.

Als 61a/b. Function of output 1/2 (61a/b. Functie van uitgang 1/ 2) wordt ingesteld op Winter door setting (Winterinstelling deur), wordt er op die uitgang ook contact gemaakt als de werkelijke temperatuur hoger is dan deze instelling.

#### Parameter

| MENUPARAMETER | Modbus | Omschrijving                                           | EENHE-<br>DEN | Mini-<br>MUM | MAXI-<br>MUM | STAN-<br>DAARD |
|---------------|--------|--------------------------------------------------------|---------------|--------------|--------------|----------------|
| 55            | 155    | Temperatuurverschil                                    | 0,1 °C        | -100         | 0            | -10            |
| 55.5          | 145    | Boostfunctie inscha-<br>kelen                          | -             | 0            | I            | I              |
| 56            | 156    | Toename ventilator-<br>snelheid                        | -             | 0            | 5            | 0              |
| 56.5          | 146    | Afvalvertraging verla-<br>ging ventilatorsnel-<br>heid | S             | 0            | 100          | 0              |

58. Maximum strength - 58. Maximale sterkte

Om het geluidniveau te beperken kan de maximale ventilatorsnelheid beperkt worden. Deze functie heeft alleen effect op de automatische stand.

Gebruik van deze functie kan het comfort verlagen.

#### Parameter

| MENUPARAMETER | Modbus | EENHEDEN | MINIMUM | MAXIMUM | STANDAARD |
|---------------|--------|----------|---------|---------|-----------|
| 58            | 158    | -        | 3       | 6       | 6         |

80

60

40

20

0

20

Aanvoertemperatuur

water [°C]

#### 59. Sensor X82 - 59. Sensor X82

Temperatuur 3

Temperatuur 2

0

Buitentemperatuur [°C]

-10

-20

Temperatuur I

10

De sensor die verbonden is met terminal X82 op het toestel kan als buitentemperatuursensor fungeren of als aanlegvoeler op de toevoerleiding van de cv-installatie. Deze sensor wordt gebruikt voor de automatische regeling van het luchtgordijn.

#### Aanlegvoeler

De buitentemperatuur wordt afgeleid van de watertemperatuur. Hiervoor hebt u een aanlegvoeler nodig op de toevoerleiding van de cv-installatie en een weersafhankelijke thermostaat op het cv-systeem.

De buitentemperatuur is gebaseerd op de stooklijn van het toevoerwater. Deze curve wordt bepaald door drie punten voor buitentemperatuur en watertemperatuur.

Het eerste punt is voor de hoge buitentemperatuur, het laatste voor de lage buitentemperatuur. Zorg ervoor dat de grenswaarden voor alle temperaturen overeenkomen met temperaturen die werkelijk kunnen voorkomen.

Omdat dit slechts een schatting is, kan het zijn dat uw luchtgordijn niet optimaal functioneert.

| MENUPARAMETER | Modbus | Omschrijving                        | EENHE-<br>DEN | MINI-<br>MUM | Maxi-<br>Mum | STAN-<br>DAARD |
|---------------|--------|-------------------------------------|---------------|--------------|--------------|----------------|
| 59            | 159    | Sensorfunctie                       | -             | 0            | Ι            | 0              |
| TI.S          | 149    | Punt I aanlegvoeler-<br>temperatuur | 0,1 °C        | 0            | 1000         | 200            |
| TI.O          | 168    | Punt I buitentempe-<br>ratuur       | 0,1 °C        | -400         | 500          | 180            |
| T2.S          | 170    | Punt 2 aanlegvoeler-<br>temperatuur | 0,1 °C        | 0            | 1000         | 350            |
| T2.O          | 173    | Punt 2 buitentempe-<br>ratuur       | 0,1 °C        | -400         | 500          | 100            |
| T3.S          | 174    | Punt 3 aanlegvoeler-<br>temperatuur | 0,1 °C        | 0            | 1000         | 700            |
| T3.O          | 175    | Punt 3 buitentempe-<br>ratuur       | 0,1 °C        | -400         | 500          | -150           |

### Parameter

nl

Waarden voor parameter 59:

| WAARDE | Omschrijving            |
|--------|-------------------------|
| 0      | buitentemperatuursensor |
| I      | aanlegvoeler            |

60. Function of input - 60. Functie van ingang

Het toestel heeft één ingang die gebruikt kan worden om een functie door een extern accessoire te laten regelen, zoals een deurcontactschakelaar, een thermostaat of een signaal van een gebouwbeheersysteem.

Indien u meerdere toestellen op één BEM-module aangesloten hebt, kan slechts één ingang gebruikt worden. Het effect van de ingang is voor alle toestellen gelijk.

De functie Unit off locally (Toestel lokaal uit) heeft alleen effect op de toestellen waarvan de ingangen worden gebruikt.

Bij gebruik van de timer is de functie Switch all units on/off (Alle toestellen in- of uitschakelen) van de ingang op het toestel uitgeschakeld, ongeacht deze instelling.

Bij de instelling Switch all units off (Alle toestellen uit) moet bij alle volgende aangesloten toestellen een brug op de ingang gemaakt worden.

#### Parameter

| MENUPARAMETER | Modbus | EENHEDEN | MINIMUM | MAXIMUM | STANDAARD |
|---------------|--------|----------|---------|---------|-----------|
| 60            | 160    | -        | 0       | 71      | 0         |

#### Waarden

| W<br>AA<br>RD<br>E | Ορτιε                 | Omschrijving                                                                        |
|--------------------|-----------------------|-------------------------------------------------------------------------------------|
| 0                  | Geen functie          | De ingang heeft geen functie.                                                       |
| I                  | Toestel lokaal uit -  | Het toestel gaat uit wanneer het contact gesloten is.\nDit werkt alleen bij de toe- |
|                    | NO                    | stellen waarop het ingangssignaal direct is aangesloten (lokaal).                   |
| 51                 | Toestel lokaal uit -  | Het toestel gaat uit wanneer het contact open is.\nDit werkt alleen bij de toestel- |
|                    | NC                    | len waarop het ingangssignaal direct is aangesloten (lokaal).                       |
| 2                  | l sterkte hoger - NO  | Het toestel werkt I sterkte hoger wanneer het contact gesloten is.\n(Alleen in de   |
|                    |                       | automatische stand)                                                                 |
| 52                 | I sterkte hoger - NC  | Het toestel werkt I sterkte hoger wanneer het contact open is.\n(Alleen in de       |
|                    |                       | automatische stand)                                                                 |
| 3                  | 2 sterktes hoger - NO | Het toestel werkt 2 sterktes hoger wanneer het contact gesloten is.\n(Alleen in     |
|                    |                       | de automatische stand)                                                              |
| 53                 | 2 sterktes hoger - NC | Het toestel werkt 2 sterktes hoger wanneer het contact open is.\n(Alleen in de      |
|                    |                       | automatische stand)                                                                 |
| 4                  | Meer verwarming       | De uitblaastemperatuur wordt 5 °C hoger wanneer het contact gesloten is.            |

n

| W<br>AA<br>RD<br>E | ΟΡΤΙΕ                | Omschrijving                                                                      |
|--------------------|----------------------|-----------------------------------------------------------------------------------|
| 21                 | Alle toestellen aan  | Alle toestellen worden ingeschakeld als het contact gesloten is.                  |
|                    | Niet-vertaald:       |                                                                                   |
|                    | Switch all units on  |                                                                                   |
| 71                 | Alle toestellen uit  | Alle toestellen gaan uit wanneer het contact gesloten is.                         |
|                    | Niet-vertaald:       |                                                                                   |
|                    | Switch all units off |                                                                                   |
| 7                  | Snel optoeren - NO   | Het toestel komt vlot op snelheid wanneer het contact (bijvoorbeeld een deur-     |
|                    |                      | contactschakelaar) gesloten is.\n(Alleen in de automatische stand)                |
| 57                 | Snel optoeren - NC   | Het toestel komt vlot op snelheid wanneer het contact (bijvoorbeeld een deur-     |
|                    |                      | contactschakelaar) open is.\n(Alleen in de automatische stand)                    |
| 8                  | Langzaam optoeren -  | Het toestel komt traag op snelheid wanneer het contact (bijvoorbeeld een deur-    |
|                    | NO                   | contactschakelaar) wordt gesloten.\n(Alleen in de automatische stand)             |
| 58                 | Langzaam optoeren -  | Het toestel komt traag op snelheid wanneer het contact (bijvoorbeeld een deur-    |
|                    | NC                   | contactschakelaar) open is.\n(Alleen in de automatische stand)                    |
| 6                  | Verwarming uit       | De verwarming gaat uit wanneer het contact gesloten is.                           |
|                    | Niet-vertaald:       |                                                                                   |
|                    | Heating off          |                                                                                   |
| 9                  | Vrijgave - NO        | De gebruiker mag het toestel in- en uitschakelen wanneer het contact gesloten is. |
| 59                 | Vrijgave - NC        | De gebruiker mag het toestel in- en uitschakelen wanneer het contact open is.     |

#### 61a/b. Function of output 1/2 - 61a/b. Functie van uitgang 1/2

Het toestel heeft een aansluiting voor twee uitgangssignalen: deze kunnen bijvoorbeeld gebruikt worden voor het aansturen van de centrale verwarmings- of koelingsinstallatie, of statusmeldingen aan een gebouwbeheerssysteem.

De uitgangen werken onafhankelijk van elkaar.

#### Meerdere toestellen met één BEM-module.

De uitgangen werken altijd globaal: de signalen zijn steeds gelijk bij alle op het bedieningspaneel aangesloten toestellen.

#### Parameter

nl

| MENUPARAMETER | Modbus | Omschrijving  | EENHE-<br>DEN | Mini-<br>Mum | MAXI-<br>MUM | STAN-<br>DAARD |
|---------------|--------|---------------|---------------|--------------|--------------|----------------|
| 61            | 161    | Uitgang OI-OI | -             | Ι            | 52           | I              |
| 61b           | 147    | Uitgang O2-O2 | -             | Ι            | 52           | I              |

#### Waarden

| W<br>AA<br>RD<br>E | Ορτιε                                                          | Omschrijving                                                                                                    |
|--------------------|----------------------------------------------------------------|----------------------------------------------------------------------------------------------------|
| Ι                  | Storing - NO                                                   | Zodra er een fout optreedt, wordt het contact gesloten.                                                                                                    |
| 4                  | Storing of vuil filter -<br>NO                                 | Het contact wordt gesloten zodra zich een storing voordoet of de maximale<br>levensduur van het filter verstreken is.                                                                |
| 2                  | Vuil filter - NO                                               | Het contact wordt gesloten zodra de maximale levensduur van het filter verstre-<br>ken is.                                                                                           |
| 51                 | Storing - NC                                                   | Zodra er een fout optreedt, wordt het contact geopend.                                                                                                    |
| 52                 | Vuil filter - NC                                               | Het contact wordt geopend zodra de maximale levensduur van het filter verstre-<br>ken is.                                                                                            |
| 3                  | Verwarmingstekort                                              | Het contact wordt gesloten wanneer het toestel de gewenste luchttemperatuur niet kan bereiken.                                                                                       |
| 8                  | Toestel aan                                                    | Het contact wordt gesloten zodra het toestel aangezet wordt.                                                                                                    |
| 13                 | Verwarming aan<br>Niet-vertaald: Heating<br>on                 | Het contact wordt gesloten wanneer het toestel verwarming vereist. Gebruik dit<br>om het verwarmingssysteem in- en uit te schakelen via het toestel.                                 |
| 15                 | Kans op bevriezing<br>Niet-vertaald: Risk of<br>freezing       | Het contact wordt gesloten wanneer de temperatuur in het toestel lager wordt dan 7 °C.                                                                                               |
| 17                 | Winterinstelling deur<br>Niet-vertaald: Winter<br>door setting | Het contact wordt gesloten wanneer het verschil tussen de gewenste tempera-<br>tuur en de ruimtetemperatuur groter is dan de ingestelde waarde voor 55. Instel-<br>ling Winter deur. |
| 18                 | Ontdooicyclus DX                                               | Het contact wordt gesloten als het toestel tijdelijk niet verwarmd vanwege een ontdooicyclus.                                                                                        |
| 19                 | IR contact gemaakt -<br>NO                                     | Het contact wordt gesloten wanneer de IR-sensor beweging detecteert.                                                                                                    |
| 69                 | IR contact gemaakt -<br>NC                                     | Het contact wordt geopend wanneer de IR-sensor beweging detecteert.                                                                                                    |

#### **PID factors - PID-factoren**

PID-factoren voor de ruimtetemperatuurregeling en de uitblaastemperatuurregeling.

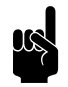

<u>Opmerking:</u> Wijzig deze instellingen niet, behalve op aanwijzing van Biddle.

| MENUPARAMETER | Modbus | Omschrijving | EENHE-<br>DEN | Mini-<br>Mum | MAXI-<br>MUM | STAN-<br>DAARD |
|---------------|--------|--------------|---------------|--------------|--------------|----------------|
| 62            | 162    | P-factor     | -             | 0            | 99           | 3              |
| 63            | 163    | l-factor     | -             | 0            | 99           | 50             |
| 64            | 164    | D-factor     | -             | 0            | 99           | 0              |

#### Parameters PID-controller ruimtetemperatuur

#### Parameters PID-controller uitblaastemperatuur toestel

| MENUPARAMETER | Modbus | Omschrijving | EENHE-<br>DEN | MINI-<br>MUM | MAXI-<br>MUM | STAN-<br>DAARD |
|---------------|--------|--------------|---------------|--------------|--------------|----------------|
| 65            | 165    | P-factor     | -             | 0            | 99           | 50             |
| 66            | 166    | l-factor     | -             | 0            | 99           | 10             |
| 67            | 167    | D-factor     | -             | 0            | 99           | 0              |

#### Factory configuration -Fabrieksconfiguratie

Herstelt de standaard fabrieksconfiguratie. Alle instellingen gaan hiermee verloren.

#### Parameter

| MENUPARAMETER | Modbus | EENHEDEN | MINIMUM | MAXIMUM | STANDAARD |
|---------------|--------|----------|---------|---------|-----------|
| 71            | 171    | -        | 0       | I       | 0         |

#### Waarden en toelichting

| WAARDE | Omschrijving                              |
|--------|-------------------------------------------|
| 0      | geen handeling                            |
| I      | standaard fabrieksconfiguratie herstellen |

#### 72. Error display - 72. Foutweergave

Sommige foutwaarschuwingen kunnen veroorzaakt worden door externe factoren zoals de CV-installatie en hoeven niet per se invloed te hebben op de werking van het luchtgordijn.

Gebruik deze functie om deze waarschuwingen tegen te houden. Waarschuwingen aangaande veiligheid worden altijd weergegeven.

#### Parameter

| MENUPARAMETER | Modbus | EENHEDEN | MINIMUM | MAXIMUM | STANDAARD |
|---------------|--------|----------|---------|---------|-----------|
| 72            | 172    | -        | 0       | 3       | 1         |

#### Waarden

| W<br>AA<br>RD<br>E | Ορτιε                  | Omschrijving                                                                  |
|--------------------|------------------------|-------------------------------------------------------------------------------|
| 0                  | Uitschakelen           | Weergave foutmeldingen F1, F2 en F3 uitschakelen.                             |
| Ι                  | Inschakelen            | Weergave foutmeldingen F1, F2 en F3 inschakelen.                              |
| 2                  | Alleen F2/F3 inschake- | Weergave foutmeldingen F2 en F3 inschakelen. Foutmelding F1 wordt uitgescha-  |
|                    | len                    | keld.                                                                         |
| 3                  | Alleen F1 inschakelen  | Weergave foutmelding F1 inschakelen. Foutmeldingen F2 en F3 worden uitgescha- |
|                    |                        | keld.                                                                         |

#### 76. Release delay input - 76. Afvalvertraging ingang

Wanneer u een ingang gebruikt, kunt u het effect van een ingangssignaal enige tijd nadat het is afgegeven laten voortduren ('afgavevertraging'). Deze instelling kunt u bijvoorbeeld gebruiken in combinatie met een deurcontactschakelaar om het toestel enige tijd te laten draaien nadat de deur gesloten is.

#### Parameter

| MENUPARAMETER | Modbus | EENHEDEN | MINIMUM | MAXIMUM | STANDAARD | ľ |
|---------------|--------|----------|---------|---------|-----------|---|
| 76            | 176    | S        | 0       | 1000    | 0         |   |

# 77. Valve position unit off - 77. Ventiel bij toestel uit

Wanneer het toestel uitgeschakeld wordt, gaat standaard het ventiel in het toestel dicht.

Selecteer Valve open (Ventiel open) en stel het openingspercentage van het ventiel zo in dat er altijd een stroom over de warmtewisselaar in het toestel blijft gaan.

#### Parameter

| MENUPARAMETER | Modbus | Omschrijving       | EENHE-<br>DEN | MINI-<br>MUM | MAXI-<br>MUM | STAN-<br>DAARD |
|---------------|--------|--------------------|---------------|--------------|--------------|----------------|
| 77            | 177    | Stand ventiel      | -             | 0            | I            | 0              |
| 77.5          | 148    | Openingspercentage | %             | 2            | 100          | 5              |

77,5 heeft alleen effect als 77 is ingesteld op 1. 77,5 is het percentage dat het ventiel is geopend.

#### Waarden

| W<br>AA<br>RD<br>E | Ορτιε                                       | Omschrijving                                       |
|--------------------|---------------------------------------------|----------------------------------------------------|
| 0                  | Ventiel gesloten                            | Het ventiel wordt gesloten als het toestel uit is. |
| I                  | Ventiel open<br>untranslated: Valve<br>open | Het ventiel wordt geopend als het toestel uit is.  |

# 78. Valve position fans off - 78. Ventiel bij ventilator uit

Als de ventilatoren uitgeschakeld zijn, wordt de stand van het waterventiel bepaald door de temperatuurregeling.

Stel het openingspercentage van het ventiel zo in dat er altijd een stroom over de warmtewisselaar in het toestel blijft gaan als de ventilatoren uitgeschakeld zijn. Die stand is relatief ten opzichte van de stand van het ventiel als de ventilatoren ingeschakeld zijn.

Op deze manier is de warmte steeds direct beschikbaar

#### Parameter

nl

| MENUPARAMETER | Modbus | EENHEDEN | MINIMUM | MAXIMUM | STANDAARD |
|---------------|--------|----------|---------|---------|-----------|
| 78            | 178    | %        | 0       | 100     | 5         |

80. Fan off temperature - 80. Temperatuur ventilator uit Wanneer het temperatuurverschil tussen buiten en binnen maar klein is, bestaat er minder behoefte aan klimaatscheiding. Om energie te besparen kunnen de ventilatoren bij een klein temperatuurverschil uitgeschakeld worden.

Zet deze waarde op nul om de ventilatoren altijd aan te laten.

#### Parameter

| MENUPARAMETER | Modbus | EENHEDEN | MINIMUM | MAXIMUM | STANDAARD |
|---------------|--------|----------|---------|---------|-----------|
| 80            | 180    | 0,1 °C   | 0       | 100     | 0         |

#### 82. Installation height - 82. Installatiehoogte

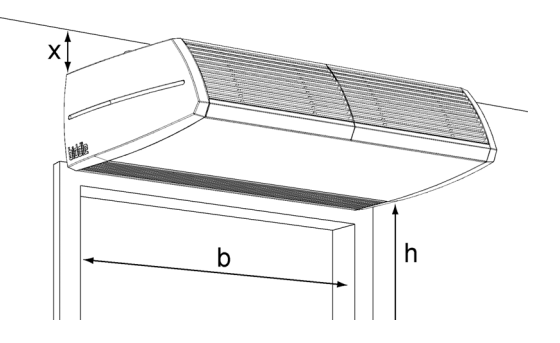

Om de automatische regeling zo efficiënt en energiezuinig mogelijk te gebruiken, is het noodzakelijk de installatiehoogte van het luchtgordijn juist in te stellen.

Wanneer er voortdurend veel tocht door de deur ontstaat, kunt u de waarde vergroten om de sterkte van het luchtgordijn op te voeren.

De installatiehoogte is de afstand h tussen de vloer en de onderzijde van het uitblaasrooster.

#### Parameter

| MENUPARAMETER | Modbus | EENHEDEN | MINIMUM | MAXIMUM | STANDAARD |
|---------------|--------|----------|---------|---------|-----------|
| 82            | 182    | cm       | 100     | 500     | 240       |

#### 84. Heating off temperature - 84. Temperatuur verwarming uit

Als de buitentemperatuur boven dit punt komt, wordt de verwarming van het luchtgordijn uitgeschakeld.

Een hogere waarde geeft meer comfort, een lagere waarde bespaart energie.

Parameter

| MENUPARAMETER | Modbus | EENHEDEN | MINIMUM | MAXIMUM | STANDAARD |
|---------------|--------|----------|---------|---------|-----------|
| 84            | 184    | 0,1 °C   | -95     | 300     | 180       |

86. IR sensor - 86. IR-sensor

Het toestel kan worden uitgerust met een IR-sensor in het uitblaasrooster.

Deze sensor wordt gebruikt voor het vaststellen hoeveel mensen het luchtgordijn passeren. Het resultaat kan worden afgelezen op het statusscherm en in de logboekbestanden.

De IR-sensor kan ook worden gebruikt om het toestel gedurende 30 minuten in te schakelen, steeds als beweging wordt gedetecteerd, zodat het de plaats kan innemen van een deurcontactschakelaar. Bij een keuze voor deze laatste mogelijkheid wordt de ingang op het toestel voor deze functie uitgeschakeld.

#### Parameter

| MENUPARAMETER | Modbus | EENHEDEN | MINIMUM | MAXIMUM | STANDAARD |
|---------------|--------|----------|---------|---------|-----------|
| 86            | 186    | -        | 0       | 7       | 0         |

#### Waarden

| WAARDE | Omschrijving                                                                               |
|--------|--------------------------------------------------------------------------------------------|
| 0      | geen functie ingeschakeld                                                                  |
| I      | Het toestel wordt 30 minuten ingeschakeld.                                                 |
| 2      | De IR-sensor fungeert als deurcontactschakelaar. Het toestel komt traag op snelheid wan-   |
|        | neer de sensor beweging detecteert.                                                        |
| 3      | Het toestel wordt 30 minuten ingeschakeld en de IR-sensor fungeert als deurcontactschake-  |
|        | laar. Het toestel komt traag op snelheid wanneer de sensor beweging detecteert.            |
| 4      | De IR-sensor fungeert als deurcontactschakelaar. Het toestel komt vlot op snelheid wanneer |
|        | de sensor beweging detecteert.                                                             |
| 5      | Het toestel wordt 30 minuten ingeschakeld en de IR-sensor fungeert als deurcontactschake-  |
|        | laar. Het toestel komt vlot op snelheid wanneer de sensor beweging detecteert.             |

#### 87. Wireless sensors - 87. Draadloze sen-

soren

Parameter

| MENUPARAMETER | Modbus | EENHEDEN | MINIMUM | MAXIMUM | STANDAARD |
|---------------|--------|----------|---------|---------|-----------|
| 87            | 187    | -        | 0       | 7       | 0         |

buitentemperatuursensor.

De draadloze buitentemperatuursensor vervangt de bedrade

#### Waarden

| W<br>AA<br>RD<br>E | Ορτιε              | TOELICHTING                                                                    |
|--------------------|--------------------|--------------------------------------------------------------------------------|
| 0                  | uitschakelen       | Alle draadloze sensoren zijn uitgeschakeld                                     |
| I                  | buiten inschakelen | Alleen buitentemperatuursensor ingeschakeld (binnentemperatuursensor is uitge- |
|                    |                    | schakeld)                                                                      |

#### 88. Outdoor temperature - 88. Buitentemperatuur

De automatische CHIPS-regeling heeft een buitentemperatuur nodig voor het berekenen van de optimale instelling.

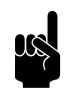

#### Opmerking:

De automatische regeling werkt minder goed zonder buitentemperatuursensor.

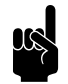

#### Opmerking:

Bij de BEM-module wordt de waarde van adres [179] gebruikt als buitentemperatuur als de regeling geen invoer krijgt voor buitentemperatuur.

#### Standaardmaandtemperaturen

| MENUPARAMETER | Modbus | Omschrijving | EENHE-<br>DEN | Mini-<br>Mum | MAXI-<br>MUM | STAN-<br>DAARD |
|---------------|--------|--------------|---------------|--------------|--------------|----------------|
| TJAN          | 179    | januari      | 0,1 °C        | -95          | 300          | 0              |

#### Reset control panel - Reset bedieningspaneel

De BEM-module zoekt opnieuw verbinding met de aangesloten toestellen. Gebruik deze functie bij het verhelpen van storingen en bij het aansluiten of loskoppelen van toestellen.

#### Parameter

| MENUPARAMETER | Modbus | EENHEDEN | MINIMUM | MAXIMUM | STANDAARD |
|---------------|--------|----------|---------|---------|-----------|
| 98            | 198    | -        | 0       | I       | 0         |

#### Waarden

| WAARDE | Omschrijving           |
|--------|------------------------|
| 0      | geen handeling         |
| I      | reset bedieningspaneel |

# 8. Andere Modbus-adressen

| ADRES | Omschrijving                               | ТҮРЕ       | RO/RW/EEP |
|-------|--------------------------------------------|------------|-----------|
| I     | Modbus-adres                               | uint16     | rw,eep    |
| 2     | Endianness instelling                      | uint16     | rw,eep    |
| 4     | Baudrate                                   | Baudrate_t | rw,eep    |
| 5     | Serienummer                                | uint16     | ro        |
| 6     | Reset                                      | Command_t  | wo        |
| 10    | Modbus-revisie                             | uint16     | ro        |
| 11    | Firmware-versie                            | uint16     | ro        |
| 15    | Biddle-versie                              | uint16     | ro        |
| 30    | Modbus CRC-fouten                          | uint16     | ro        |
| 50    | Aantal aangesloten toestellen              | uint16     | ro        |
| 600   | Serienummer besturingsprint - toestel I    | uint32     | ro        |
| 602   | Configuratiecode - toestel I               | uint16     | ro        |
| 603   | Softwareversie besturingsprint - toestel I | uint I 6   | ro        |
| 605   | Type analoge sensor - toestel I            | uint I 6   | ro        |
|       | I = flowsensor                             |            |           |
|       | 2 = filtersensor                           |            |           |
|       | 3 = geen sensor                            |            |           |
| 606   | Serienummer besturingsprint - toestel 2    | uint32     | ro        |
| 608   | Configuratiecode - toestel 2               | uint16     | ro        |
| 609   | Softwareversie besturingsprint - toestel 2 | uint I 6   | ro        |
| 611   | Type analoge sensor - toestel 2            | uint l 6   | ro        |
| 612   | Serienummer besturingsprint - toestel 3    | uint32     | ro        |
| 614   | Configuratiecode - toestel 3               | uint I 6   | ro        |
| 615   | Softwareversie besturingsprint - toestel 3 | uint I 6   | ro        |
| 617   | Type analoge sensor - toestel 3            | uint16     | ro        |
| 618   | Serienummer besturingsprint - toestel 4    | uint32     | ro        |
| 620   | Configuratiecode - toestel 4               | uint16     | ro        |
| 621   | Softwareversie besturingsprint - toestel 4 | uint16     | ro        |
| 623   | Type analoge sensor - toestel 4            | uint16     | ro        |
| 624   | Serienummer besturingsprint - toestel 5    | uint32     | ro        |
| 626   | Configuratiecode - toestel 5               | uint16     | ro        |
| 627   | Softwareversie besturingsprint - toestel 5 | uint16     | ro        |
| 629   | Type analoge sensor - toestel 5            | uint16     | ro        |

| ADRES | Omschrijving                                                           | ТҮРЕ       | RO/RW/EEP |
|-------|------------------------------------------------------------------------|------------|-----------|
| 701   | Gewenste uitblaastemperatuur (0.1°C)                                   | uint16     | ro        |
| 904   | Ventilatorstand                                                        | int16      | ro        |
| 905   | Actueel drukverschil sensor in toestel 1 (0.1 Pa)                      | int16      | ro        |
| 906   | Actueel drukverschil sensor in toestel 2 (0.1 Pa)                      | int16      | ro        |
| 907   | Actueel drukverschil sensor in toestel 3 (0.1 Pa)                      | int16      | ro        |
| 908   | Actueel drukverschil sensor in toestel 4 (0.1 Pa)                      | int16      | ro        |
| 909   | Positie van verwarmingsventiel - toestel I (%)                         | int16      | ro        |
| 910   | Positie van verwarmingsventiel - toestel 2 (%)                         | int16      | ro        |
| 911   | Positie van verwarmingsventiel - toestel 3 (%)                         | int16      | ro        |
| 912   | Positie van verwarmingsventiel - toestel 4 (%)                         | int16      | ro        |
| 10050 | Aanzuigtemperatuur                                                     | int16      | ro        |
| 10051 | Uitblaastemperatuur                                                    | int16      | ro        |
| 10052 | Actuele buitentemperatuur                                              | int16      | ro        |
| 10053 | Gefilterde buitentemperatuur. Deze wordt in de regeling                | int16      | ro        |
|       | gebruikt.                                                              |            |           |
| 10055 | Storingcodes I                                                         | uint16     | ro        |
| 10056 | Actueel verwarmingsvermogen (W/m)                                      | int I 6    | ro        |
| 10057 | Deur open/dicht-verhouding                                             | uint16     | ro        |
| 10058 | Aantal schakelingen op de ingang op het toestel                        | uint16     | ro        |
| 10059 | Storingcodes 2                                                         | int I 6    | ro        |
| 10060 | Aantal schakelingen op de IR-sensor in het toestel.                    | uint32     | ro        |
|       | Als de IR-sensor ook wordt gebruikt als deurschakelaar, dan            |            |           |
|       | wordt de "Deur open/dicht-verhouding" gebaseerd op deze sen-           |            |           |
|       | sor.                                                                   |            |           |
| 10062 | Aantal schakelingen op de ingang op het toestel                        | uint32     | ro        |
| 10100 | Resterende tijd in testmode                                            | uint16     | ro        |
| 10101 | Testmodus                                                              | TestMode_t | rw        |
| 10102 | Duur van de testmode in s                                              | uint16     | rw        |
| 10110 | Filtervervuiling in %                                                  | uint16     | rw        |
| 10111 | Meting filtervervuiling of kalibratie actief (0=niet actief; I=actief) | uint16     | rw        |
| 10112 | Filtervervuiling meten/Filtersensor kalibreren                         | uint I 6   | w         |
| 10120 | Invoer huidige buitentemperatuur                                       | int I 6    | rw        |

#### Zie ook:

- 10.2.2 "Storingscodes register 10055/Errflags", pagina 62
- 10.2.3 "Storingscodes register 10059/Errflags2", pagina 63
- 3.2 "De testfunctie", pagina 13
- 3.3.4 "De buitentemperatuur instellen via Modbus (optioneel)", pagina 17

# 8.1 Registertypes

| Түре       | Lengte (words) | Omschrijving                                               |
|------------|----------------|------------------------------------------------------------|
| int16      | 1              | Signed-Integer (-32768 to 32767)                           |
| uint16     | 1              | Unsigned-Integer (0-65536)                                 |
| uint32     | 2              | Unsigned-Integer (0-4294967296)                            |
| Baudrate_t | 1              | 0 = 9600;   = 19200; 2 = 38400; 3 = 57600; 4 = 115200; 255 |
|            |                | = unset (use default, 9600)                                |
| Command_t  | 1              | I = Reset                                                  |

# 9. Log-bestanden

In de BEM-module worden gegevens over het gebruik geregistreerd in diverse log-bestanden. Deze bestanden kunnen samen met de instellingen via een USB-flashdrive worden uitgelezen. Tegelijk kunnen instellingen worden ingelezen.

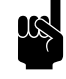

#### Opmerking:

De BEM-module heeft geen interne klok, hierdoor worden tijd en datum niet bijgehouden. In de bestanden staat een standaard datum en tijd.

| BESTANDSNAAM        | Omschrijving                               | WANNEER WORDT DATA GESCHREVEN:         |
|---------------------|--------------------------------------------|----------------------------------------|
| Log_debug.csv       | (niet gebruikt)                            | -                                      |
| Log_error.csv       | Log-bestand met storingscodes              | Bij het optreden van een storing       |
| Log_func.csv        | Bestand met actuele gebruiksgegevens       | ledere 2.5 minuut                      |
| Log_stat.csv        | Bestand met statistische gebruiksgegevens  | ledere 24 uur                          |
| Log_task.csv        | (niet gebruikt)                            | -                                      |
| Log_user.csv        | Log-bestand met instellingen               | Bij het veranderen van een menuparame- |
|                     |                                            | ter                                    |
| Settings_export.txt | Uitvoerbestand met de huidige instellingen |                                        |
| Settings.txt        | Invoerbestand met nieuwe instellingen      | -                                      |

- Sluit een USB-flashdrive aan op de BEM-module. De groene USB-led knippert langzaam.
- Druk de testknop kort in. De groene USB-led knippert snel terwijl de logbestanden worden geschreven en terwijl het instellingenbestand (indien aanwezig) wordt gelezen.

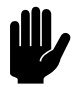

#### <u>Let op:</u>

Als het bestand "settings.txt" op de USB-flashdrie aanwezig is, overschrijft dit de oude instellingen. Om de oude instellingen terug te zetten moet het bestand "settings\_export.txt" hernoemd worden naar "settings.txt". nl

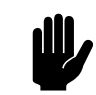

#### Let op:

Aanwezige logbestanden worden overschreven. Gebruik daarom voor het uitlezen van meerdere BEM-modules meerdere USB-flashdrives, of kopieer de bestanden voordat een volgende module wordt uitgelezen.

## 9.1 Log\_error.csv

Het bestand "log\_error.csv" bevat een overzicht van opgetreden storingen Dit bestand wordt geschreven als er een storing optreedt.

| VELD       | Omschrijving       | Eenheid  |
|------------|--------------------|----------|
| date       | Datum              | dd-mm-jj |
| time       | Tijd               | U:mm:ss  |
| gmt+dst    | Zomertijdcorrectie | uur      |
| error type | Storingscode       | -        |

#### Zie ook:

10 "Storingen", pagina 61

# 9.2 Log\_func.csv

Het bestand "log\_func.csv" bevat actuele gebruiksgegevens en wordt iedere 2.5 minuten geschreven.

| VELD                   | Omschrijving                                                                         | EENHEID  |
|------------------------|--------------------------------------------------------------------------------------|----------|
| date                   | Datum                                                                                | dd-mm-jj |
| time                   | Tijd                                                                                 | U:mm:ss  |
| gmt+dst                | Zomertijdcorrectie                                                                   | uur      |
| outdoor sensor         | Temperatuur van de sensor die voor de buitentemperatuur wordt<br>gebruikt.           | 0.1°C    |
| inlet sensor           | Aanzuigtemperatuur van het toestel                                                   | 0.1°C    |
| discharge sensor       | Uitblaastemperatuur van het toestel                                                  | 0.1°C    |
| fan speed              | Ventilatorstand                                                                      | -        |
| heat input<br>(kW*100) | Actueel verwarmingsvermogen                                                          | 100kW    |
| room sensor            | Temperatuur van de sensor die gebruikt wordt voor de meting van de ruimtetemperatuur | 0.1°C    |
| discharge setpoint     | Gewenste uitblaastemperatuur                                                         | 0.1°C    |

| VELD                      | Omschrijving                                                   | Eenheid |
|---------------------------|----------------------------------------------------------------|---------|
| input open/close<br>ratio | Verhouding open/dicht van de deurschakelaar                    | %       |
| U0T (*1000)               | Sterktegetal (dit is niet de uitblaassnelheid van het toestel) | m/s     |
| Room set point            | Ingestelde ruimtetemperatuur                                   | 0.1 °C  |

# 9.3 Log\_stat.csv

Het bestand "log\_stat.csv" bevat statistische gebruiksgegevens en wordt iedere 24 uur opgeslagen.

| VELD                              | Omschrijving                                         | Eenheid  |
|-----------------------------------|------------------------------------------------------|----------|
| date                              | Datum                                                | dd-mm-jj |
| time                              | Tijd                                                 | U:mm:ss  |
| gmt+dst                           | Zomertijdcorrectie                                   | uur      |
| air curtain active(minutes)       | Tijd dat het luchtgordijn aan is geweest             | m        |
| input cnt                         | Aantal schakelingen op de ingang                     | -        |
| input active(%)                   | Percentage dat de ingang op het toestel actief is    | %        |
|                                   | geweest                                              |          |
| energy consumption(0,1 kwh/meter) | Energieverbruik                                      | 0.1 kW/m |
| min outdoor temp                  | Minimum buitentemperatuur                            | 0.1 °C   |
| max outdoor temp                  | Maximum buitentemperatuur                            | 0.1 °C   |
| PIR cnt                           | Totaal aantal schakelingen van de IR-sensor          | -        |
| PIR cnt day                       | Aantal schakeling van de IR-sensor op de betreffende | -        |
|                                   | dag                                                  |          |
| Filter pressure (pa)              | Gemeten druk bij meting filtervervuiling             | Pa       |

# 9.4 Log\_user.csv

Het bestand "log\_user.csv" bevat een overzicht van een aantal instellingen. Dit bestand wordt geschreven als één van deze parameters wordt gewijzigd. Voor een uitgebreide beschrijving van de velden wordt verwezen naar de beschrijving van de betreffende parameters.

| VELD                    | PARAMETER | Omschrijving                           | EENHEID         |
|-------------------------|-----------|----------------------------------------|-----------------|
| date                    | -         | Datum                                  | dd-mm-jj        |
| time                    | -         | Tijd                                   | U:mm:ss         |
| gmt+dst                 | -         | Zomertijdcorrectie                     | uur             |
| menu 0.1                | 0.1       | Toestel aan/uit                        | 0 = uit         |
|                         |           |                                        | I = aan         |
| menu 0.2                | 0.2       | Verwarming aan/uit                     | 0 = uit         |
|                         |           |                                        | I = aan         |
| menu l                  | 1         | Uitblaastemperatuurregeling            | -               |
| menu 2                  | 2         | Reset filter                           | -               |
| menu 2.5                | 2.5       | Verstreken levensduur van het filter   | w               |
| menu 3                  | 3         | Levensduur van het filter              | w               |
| menu 4                  | 4         | Filtervervuiling bijhouden             | 0 = aan         |
|                         |           |                                        | l = uit         |
| menu 5                  | 5         | Standaard ruimtetemperatuur            | 0.1°C           |
| inlet temperature lower | -         | (niet gebruikt)                        | -               |
| limit                   |           |                                        |                 |
| menu 6                  | 6         | Minimum air temperature                | 0.1 °C          |
| menu 9                  | 9         | Calibration                            | 0.1 °C          |
| menu 10                 | 10        | Current errors                         | -               |
| temperature sp          | 0.5       | Ingestelde ruimtetemperatuur           | 0.1 °C          |
| mode                    | 0.6       | Automatische of handmatige regeling    | 0 = handmatig   |
|                         |           |                                        | I = automatisch |
| strength auto           | 0.4       | Aanpassing van de automatische sterkte | -               |
| strength manual         | 0.3       | Instelling van de handmatige sterkte   | -               |
| brightness              | 12        | Helderheid herm                        | %               |
| modes                   | 13        | Toegestane standen                     | -               |
| language                | 14        | Taal                                   | -               |
| dst                     | 15        | Automatische zomertijd                 | -               |

#### Zie ook:

7 "Menuparameters", pagina 34

# **IO**. Storingen

# **10.1** Eenvoudige problemen verhelpen

| PROBLEEM                                                                                    | Mogelijke oorzaak                                                                                                    | OPLOSSING                                                                                                    |
|---------------------------------------------------------------------------------------------|----------------------------------------------------------------------------------------------------|----------------------------------------------------------------------------------------------------|
| De leds op de BEM-module knippe-<br>ren onregelmatig en er is geen ver-<br>binding mogelijk | De afstand tussen de BEM-module<br>en het eerste toestel is te groot,<br>waardoor de module te weinig voe-<br>ding krijgt.      | <ul> <li>Plaats de BEM-module dichter bij<br/>het toestel.</li> <li>Verwijder overtollige besturings-<br/>kabel.</li> <li>Sluit een aparte voeding aan op de<br/>BEM-module.</li> </ul>                                                                                         |
| De twee linker leds bij Modbus<br>communication branden niet.                               | Geen communicatie met het Mod-<br>bus-netwerk.                                                                                  | • Controleer de aansluiting en kabels van het Modbus-netwerk.                                                                                                    |
| De leds op de BEM-module bran-<br>den, maar de module reageert niet                         | De bedrading is verkeerd om aan-<br>gesloten                                                                                    | • Draai de aansluitingen Modbus A-<br>en Modbus B+ om.                                                                                                    |
| op Modbus-commando's                                                                        | De BEM-module heeft een verkeerd<br>Modbus-adres                                                                                | <ul> <li>Controleer het Modbus-adres van<br/>de BEM-module.</li> <li>Herstel de standaardinstellingen.<br/>Het Modbus-adres wordt terug-<br/>gezet op 240.</li> </ul>                                                                                                    |
|                                                                                             | De baudrate van het Modbus-sys-<br>teem is verkeerd ingesteld.                                                                  | <ul> <li>Stel het Modbus-syteem in op de<br/>juiste baudrate.</li> <li>Standaardwaarde voor de BEM-<br/>module is 9600.</li> </ul>                                                                                                    |
| De uitgelezen waardes kloppen<br>niet.                                                      | Het verkeerde adres wordt uitgele-<br>zen.                                                                                      | Lees het juiste adres uit.                                                                                                    |
|                                                                                             | De waardes worden in de ver-<br>keerde volgorde gelezen.                                                                        | Controleer de Endianness [2] en verander deze zonodig.                                                                                                    |
|                                                                                             | Het uitleestype klopt niet.                                                                                                    | • Controleer het type van het adres.                                                                                                    |
| De led bij Modbus interface knip-<br>pert.                                                  | Er is een ongeldige waarde verzon-<br>den via het SETBEMS-commando of<br>via één van de Modbus-adressen<br>[10000] tot [10005]. | <ul> <li>Om het knipperen te stoppen:</li> <li>I. Koppel de BEM-module los van<br/>het Biddle-netwerk en van een<br/>eventuele externe voeding.</li> <li>2. Sluit de kabels weer aan.</li> <li>Het knipperen heeft geen invloed<br/>op de werking van de BEM-module.</li> </ul> |

| PROBLEEM                                                                                 | Mogelijke oorzaak                  | OPLOSSING                                                                                                    |
|------------------------------------------------------------------------------------------|------------------------------------|----------------------------------------------------------------------------------------------------|
| Er zijn storingen in de communica-<br>tie en de waarde van Modbusadres<br>[30] loopt op. | Slechte Modbus-bekabeling.         | <ul><li>Vervang de bekabeling door een<br/>betere kwaliteit.</li><li>Gebruik afgeschermde kabel.</li></ul>              |
|                                                                                          | Te lange Modbus-bekabeling.        | <ul> <li>Verwijder overtollige bekabeling.</li> <li>Plaats de BEM-module dichter bij<br/>het Modbus-systeem.</li> </ul> |
|                                                                                          | Er zijn meerdere masters aangeslo- | Het Modbus-protocol schrijft één                                                                                        |
|                                                                                          | ten in het Modbus-systeem.         | master voor. Verwijder alle masters                                                                                     |
|                                                                                          |                                    | op één na.                                                                                                    |
|                                                                                          | Te hoge communicatiesnelheid.      | Verlaag de baudrate.                                                                                                    |

# 10.2 Storingen uitlezen

#### 10.2.1 Storingen uitlezen

Storingen worden geregistreerd met een binaire code in twee registers. Voor Modbus zijn dit de registers 10055 en 10059. Bij het uitlezen via RS232 worden de storingscodes weergegeven achter "errflags" en "errflags2". De bitwaarde is de status van de storingsmelding: bit=0 is niet actief, 1 is actief.

In het logbestand "log\_error.csv" dat met een USB-flashdrive uitgelezen kan worden, worden de storingen met een numerieke waarde aangegeven.

#### 10.2.2 Storingscodes register 10055/Errflags

Voor de uitleg van de storingsmeldingen wordt verwezen naar de handleiding van het  $CA_2$  luchtgordijn.

|     | BEMS/ErrFlags;<br>Modbus10055 | LOG_ERROR.CSV |      |                          |
|-----|-------------------------------|---------------|------|--------------------------|
| Віт | WAARDE                        | WAARDE        | CODE | Beschrijving             |
| 0   | Ι                             | 0             | E6   | Kans op bevriezing       |
| I   | 2                             | 1             | E2   | Verkeerde verbinding     |
| 2   | 4                             | 2             | EI   | Geen communicatie        |
| 3   | 8                             | 3             | E7   | Ventilator draait niet   |
| 4   | 16                            | 4             | E3   | Teveel verwarming        |
| 5   | 32                            | 5             | E5   | De verwarming blijft aan |
| 6   | 64                            | 6             | E4   | Teveel verwarming        |
| 7   | 128                           | 7             | F2   | Teveel verwarming        |
| 8   | 256                           | 8             | F3   | Te weinig verwarming     |

|     | BEMS/ErrFlags;<br>Modbus10055 | LOG_ERROR.CSV |      |                               |
|-----|-------------------------------|---------------|------|-------------------------------|
| Віт | WAARDE                        | WAARDE        | CODE | Beschrijving                  |
| 9   | 512                           | 9             | F5   | Defecte uitblaassensor        |
| 10  | 1024                          | 10            | F6   | Defecte aanzuigsensor         |
| 11  | 2048                          | 11            | F4   | Bedieningspaneelsensor defect |
| 12  | 4096                          | 12            | F8   | Defecte druksensor            |
| 13  | 8192                          | 13            | FI   | Storing in luchtklep          |
| 14  | 16384                         | 14            | F2   | Teveel koeling                |
| 15  | 32768                         | 15            | F3   | Geen koeling                  |

#### 10.2.3 Storingscodes register 10059/Errflags2

|     | BEMS/ERRFLAGS2<br>Modbus 10059 | Logerror.csv |      |                                   |
|-----|--------------------------------|--------------|------|-----------------------------------|
| Віт | WAARDE                         | WAARDE       | CODE | BESCHRIJVING                      |
| 0   | 1                              | 16           | -    | Filters moeten gereinigd worden   |
| I   | 2                              | 17           | -    | Geen voeding                      |
| 2   | 4                              | 18           | -    | Buitensensor – batterij vervangen |
| 3   | 8                              | 19           | -    | Binnensensor – batterij vervangen |
| 4   | 16                             | 20           | F7   | Defecte buitensensor              |
| 5   | 32                             | 21           | FII  | Defecte aanlegvoeler              |
| 6   | 64                             | 22           | F9   | Defecte draadloze buitensensor    |
| 7   | 128                            | 23           | FI0  | Defecte draadloze binnensensor    |
|     |                                | 24           |      | Filtervervuilingstest             |

# 10.3 Storingen verwijderen

De meeste storingsmeldingen verdwijnen vanzelf zodra het probleem is opgelost. Bepaalde storingen moeten echter verholpen worden door de storingsmelding te wissen:

| Метноде                    | Αстіе                                |  |  |
|----------------------------|--------------------------------------|--|--|
| Via testknop op BEM-module | Testknop 3 seconden ingedrukt houden |  |  |
| Via RS232                  | Commando "RESET"                     |  |  |
| Via Modbus                 | Schrijf waarde "1" in adres 198      |  |  |

# Copyright en Handelsmerken

Alle informatie en tekeningen in deze handleiding zijn eigendom van Biddle en mogen zonder voorafgaande schriftelijke toestemming van Biddle niet worden gebruikt (anders dan voor de bediening van het toestel), gefotokopieerd, verveelvoudigd, vertaald en/of aan derden ter kennis gebracht.

De naam Biddle is een geregistreerd handelsmerk van Biddle bv.

# Garantie en aansprakelijkheid

Voor garantie- en aansprakelijkheidsbepalingen wordt verwezen naar de verkoop- en leveringsvoorwaarden.

Biddle sluit te allen tijde gevolgschade uit.

# Aansprakelijkheid handleiding

Hoewel grote zorg is besteed aan het waarborgen van correcte en waar nodig, volledige beschrijving van de relevante onderdelen, wijst Biddle alle aansprakelijkheid voor schade als gevolg van onjuistheden en/of onvolkomenheden in deze handleiding van de hand.

Biddle behoudt zich het recht voor de specificaties zoals vermeld in deze handleiding te wijzigen.

Mocht u toch fouten of onduidelijkheden in de handleiding ontdekken, dan vernemen wij dat graag van u. Het helpt ons de documentatie verder te verbeteren.

### Voor meer informatie

Indien u opmerkingen of vragen heeft die betrekking hebben op dit product, aarzelt u dan niet contact op te nemen met Biddle.

Biddle bv

P.O. Box 15 9288 ZG Kootstertille The Netherlands

T +31 (0)512 33 55 55 E info@biddle.nl I www.biddle.nl Naam en telefoonnummer installateur:

nl